Instrukcja dla platformy Obsługa faktur

pomoc@obslugafaktur.pl 022 300 52 52

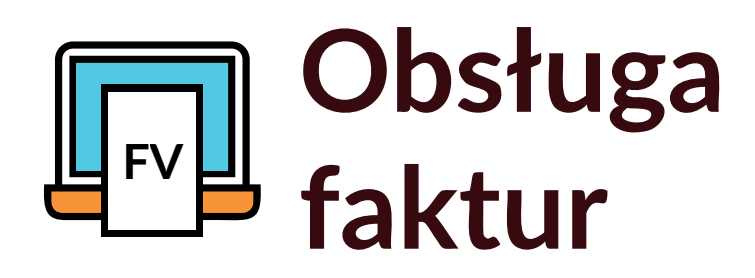

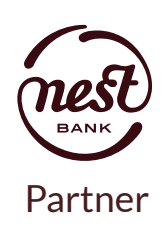

# Portal Obsługa faktur to narzędzie, które umożliwi Ci:

- wystawianie faktur przychodowych
- monitorowanie płatności
- wprowadzanie faktur kosztowych
- wymianę faktur z Twoją księgową/księgowym online, bez wychodzenia z domu
- samodzielne prowadzenie księgowości
- sprawdzanie stanu biznesu

# Spis treści:

Pierwsze kroki

str. 1 - Od czego zacząć?

str. 2 - Jak zaprosić księgową/księgowego?

str. 2 - Jak księgowa/księgowy może pobierać udostępnione faktury?

# Wystawianie faktur

- str. 3 Jak wystawić pierwszą fakturę?
- str. 5 Jak sprawdzić status faktury?
- str. 6 Jak poprawić lub zmienić dane na fakturze?
- str. 6 Jak wystawić fakturę proforma?
- str. 8 Jak sprawdzić wiarygodność kontrahenta podczas wystawiania faktury?

# Kontroler płatności

- str. 9 Gdzie znaleźć nieopłacone faktury?
- str. 10 Jak sprawdzić, który kontrahent zalega z płatnościami?

# Wgrane faktury

- str. 10 Jak wprowadzać wydatki?
- str. 11 Jak korzystać z aplikacji mobilnej?
- str. 12 Jak ustawić adres e-mail do przesłania skanów?
- str. 13 Jak wgrać pliki PDF?

### Moje koszty

- str. 13 Jak uporządkować wydatki?
- str. 14 Podsumowanie
- str. 15 Koszty stałe

### KPiR i deklaracje

str. 15 - Podsumowanie

- str. 16 Jak zamknąć miesiąc?
- str. 17 Deklaracje
- str. 18 Miesiąc otwarty / miesiąc zamknięty
- str. 19 Parametryzacja konta
- str. 20 Generowanie składek
- str. 21 Jak oznaczyć składkę ZUS jako opłaconą?
- str. 22 Tworzenie DW ZUS 51 i DW ZUS 53
- str. 23 Generowanie JPK\_V7 oraz JPK\_FA

#### Fakturowanie

- str. 25 Ulubione szablony
- str. 26 Rozliczanie faktur
- str. 28 Płatności na czas

Proces windykacji

str. 30 - Ustawienia

### Asystent finansowy

str. 32 - Sprawdzaj stan swojego biznesu i prognozę finansową na najbliższe 4 tygodnie

str. 33 - Urealnij terminy FS i FZ

# Strona 1 - PIERWSZE KROKI

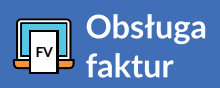

### Od czego zacząć?

Wejdź w **1 - CANTERNIA** za pomocą ikonki w prawym, górnym rogu.

W Ustawieniach firmowych uzupełnij dane swojej firmy:

2 - Firma oraz 3 - Właściciel.

Dzięki temu wszystkie e-maile, które będziesz wysyłał/a z portalu będą uzupełnione o Twoje dane.

Następnie przejdź do zakładki **4 - Rachunki bankowe** i wprowadź numery rachunków.

Dane te są niezbędne w przypadku wystawiania faktur.

|                              |                             |            |                                                   | u 💭 🗘 :≣ 🖾 🛈 💷 Cash<br>Directo |
|------------------------------|-----------------------------|------------|---------------------------------------------------|--------------------------------|
| Dbsługa faktur               | Pulpit Wgrane faktury Fal   | kturowanie | Kontroler płatności Moje koszty Asystent finansow | y KPiR klaracje                |
| ÷                            | Faktury Faktury proforma    | Faktury cy | kliczne Duplikaty Kontrahenci Raporty             | 1                              |
| USTAWIENIA FIRM              | OWE                         |            |                                                   |                                |
| Firma                        | Dane kontaktowe             |            | Rachunki bankowe                                  |                                |
| 2                            |                             |            | 4 3                                               |                                |
| USTAWIENIA FIR               | MY 😧                        |            |                                                   |                                |
| Rok: 2020 -                  |                             |            |                                                   |                                |
| Dane podstawowe              |                             |            |                                                   |                                |
| Nazwa firmy                  | Cyber Investment sp. z o.o. |            |                                                   | _                              |
| Nazwa skrócona               | Cyber Investment            |            |                                                   | 2                              |
| Branża                       | Wybierz                     |            | •                                                 |                                |
| Ulica:                       | Wyrzyska                    |            | Nr domu: 9a Nr lokalu:                            |                                |
|                              |                             |            |                                                   |                                |
| EDYTUJ WŁAŚCIO               | CIELA                       |            |                                                   |                                |
| Rok: 2020 -                  |                             |            |                                                   |                                |
|                              |                             |            |                                                   |                                |
| DANE PODSTAWOWE              |                             |            |                                                   | 3                              |
| Imię:                        |                             | Ulica:     |                                                   | Ŭ                              |
| Nazwisko:                    |                             | Dom:       |                                                   |                                |
|                              |                             | bom.       |                                                   |                                |
| PESEL:                       |                             | Lokal:     |                                                   |                                |
| ACHUNKI BANKOWE              |                             |            |                                                   | Dodai rachunek bankowy         |
| IA7WA =                      | BANK ::                     |            | IBAN ±                                            | SWIFT a DDMYSLINY              |
| ĩrmowy                       |                             |            | 76568                                             | Nie                            |
| 25                           |                             | Edytuj     | Usuń Ustaw jako domyślny 70                       | Nie                            |
| achunek bankowy              |                             |            |                                                   | Nie                            |
| rycje od 1 clo 3 z 3 łącznie |                             |            |                                                   | < 1 >                          |

### Logo na fakturze

Możesz też od razu wprowadzić logo swojej firmy, które będzie się wyświetlać na fakturach. W tym celu wejdź w **Ustawienia biznesowe** w zakładkę

1 - Logo na fakturze.

Przy opcji logo wejdź w przycisk **2 - Zmień** i pobierz plik graficzny ze swojego dysku.

Przy opcji tło faktury, wybierz przycisk **3 - Zmień**, aby zmienić kolor tła.

Możesz również dopasować kolor elementów na fakturze wybierając go z palety pod opcją **Kolor elementów faktury.** 

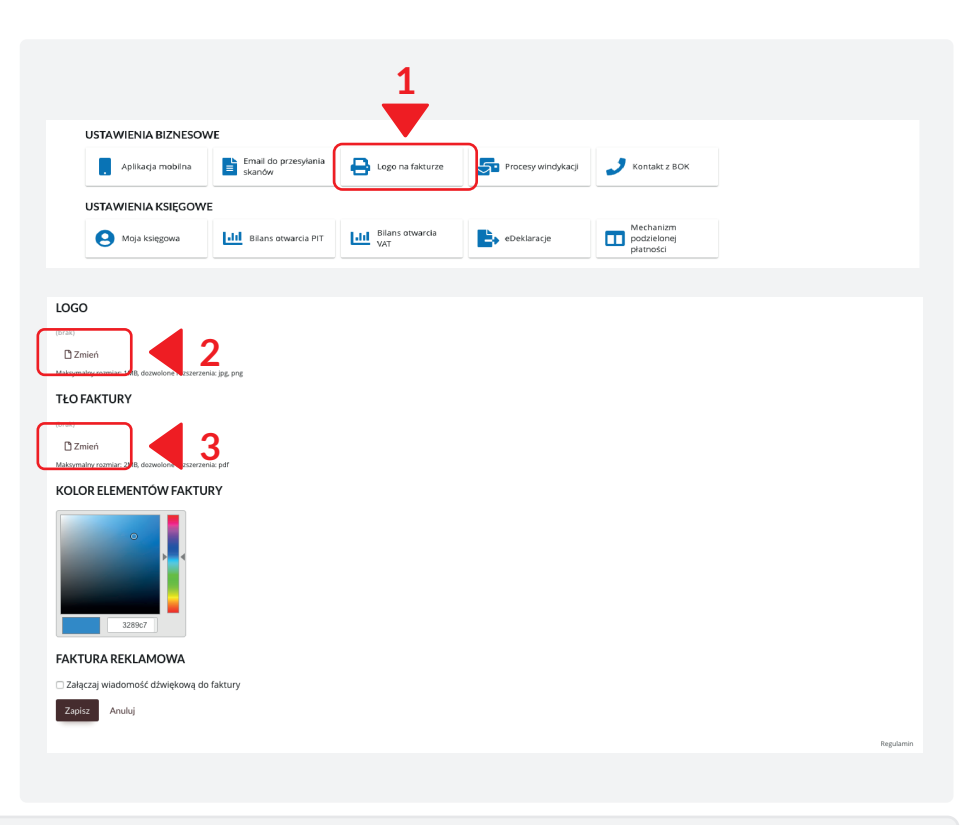

# Strona 2 - PIERWSZE KROKI

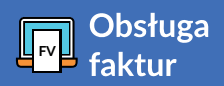

# Jak zaprosić księgową/księgowego?

Zaproś księgową/księgowego do wspólnego korzystania z portalu, dzięki czemu będziesz miał/a wszystkie faktury kosztowe i sprzedażowe uporządkowane w jednym miejscu – na swoim urządzeniu - widoczne zarówno dla Ciebie, jak i Twojej księgowości.

#### Po wejściu w zakładkę

1 - Ustawienia w prawym górnym rogu, a następnie w Ustawienia księgowe, odnajdziesz opcję Moja księgowa.

Należy uzupełnić wszystkie dane (nazwę biura rachunkowego, NIP, imię i nazwisko, adres e-mail, numer telefonu), a na samym końcu wybrać przycisk **2 - Zaproś**.

Księgowa/księgowy otrzyma zaproszenie e-mailem, a po jego zaakceptowaniu będzie mieć dostęp do faktur kosztowych – **tylko tych, które zostały przez Ciebie zatwierdzone**.

| vanie     | Kontroler płatności                | Moje koszty             | Asystent finansowy         | KPiR klaracje |  |
|-----------|------------------------------------|-------------------------|----------------------------|---------------|--|
|           |                                    |                         |                            | 1             |  |
| MOJA H    | SIĘGOWA                            |                         |                            |               |  |
| 🚯 Zaj     | oroś swoją księgową, aby mogła sam | odzielnie pobierać Twoj | e dokumenty do księgowania |               |  |
| Biuro rac | hunkowe                            |                         |                            |               |  |
| Nazwa     |                                    |                         |                            |               |  |
| NIP       |                                    |                         |                            |               |  |
| Księgowa  |                                    |                         |                            |               |  |
| Imię      |                                    |                         |                            |               |  |
| Nazwis    | iko                                |                         |                            |               |  |
| E-mail    |                                    |                         |                            |               |  |
|           |                                    |                         |                            |               |  |

Po otrzymaniu e-maila z zaproszeniem, księgowa/księgowy kliknie w przycisk **Przyjmij**, a następnie po przekierowaniu do systemu, potwierdzi przyjęcie zaproszenia i ustawi hasło logowania. Faktury, które wprowadzisz do systemu możesz zacząć udostępniać księgowym.

### Jak księgowa/księgowy może pobierać udostępnione faktury?

Księgowa/księgowy może pobrać dokumenty w **Dokumenty / Podsumowanie / Zobacz** i przejść do **Faktury sprzedaży** lub **Faktury kosztowe i skany**. Następnie wejść w **Pobierz wszystkie niepobrane**. Dokument automatycznie zapisze się na dysku komputera, a status pobranego dokumentu zmieni się na **Pobrany**. Jeśli księgowy/księgowa pobierze dany dokument - Ty otrzymasz potwierdzenie pobrania dokumentu e-mailem, a w zakładce **Wydatki** zobaczysz zmieniony status oznaczony **zieloną ikonką**. Dzięki temu będziesz miał/a pewność, które dokumenty zostały pobrane, a które nadal czekają na pobranie.

Ważne! Ty decydujesz, które dokumenty udostępniasz księgowej/księgowemu w portalu Obsługa faktur. Będą oni mieć dostęp tylko do faktur i dokumentów (np. wyciągów bankowych) zatwierdzonych jako dokumenty do księgowania. Nie będą natomiast mieć dostępu do dokumentów:

1 - Zaakceptowane jako Inne i zarchiwizowanych w zakładce 2 - Inne.

Tam możesz przechowywać poufne umowy, akty notarialne i inne ważne dokumenty handlowe lub osobiste.

| DO ZATWI              | IERDZENIA   | FAKTURY | INNE             | OCR I WERYFIKACJA             | ODRZUCONE | KOSZ | WSZ   | YSTKIE           |
|-----------------------|-------------|---------|------------------|-------------------------------|-----------|------|-------|------------------|
| DATA DODANIA          | FAKTURA     |         |                  |                               |           |      | KWOTA | STATUS           |
| 06.10                 | Faktura.pdf |         | 2                | 1                             |           |      |       | Do zatwierdzenia |
| Pozycje od 1 do 1 z 1 | łącznie     |         | Akceptuj jako fa | akturę Akceptuj jako inne Ska | isuj      |      |       | < 1 >            |

# Strona 3 - WYSTAWIANIE FAKTUR

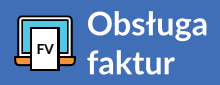

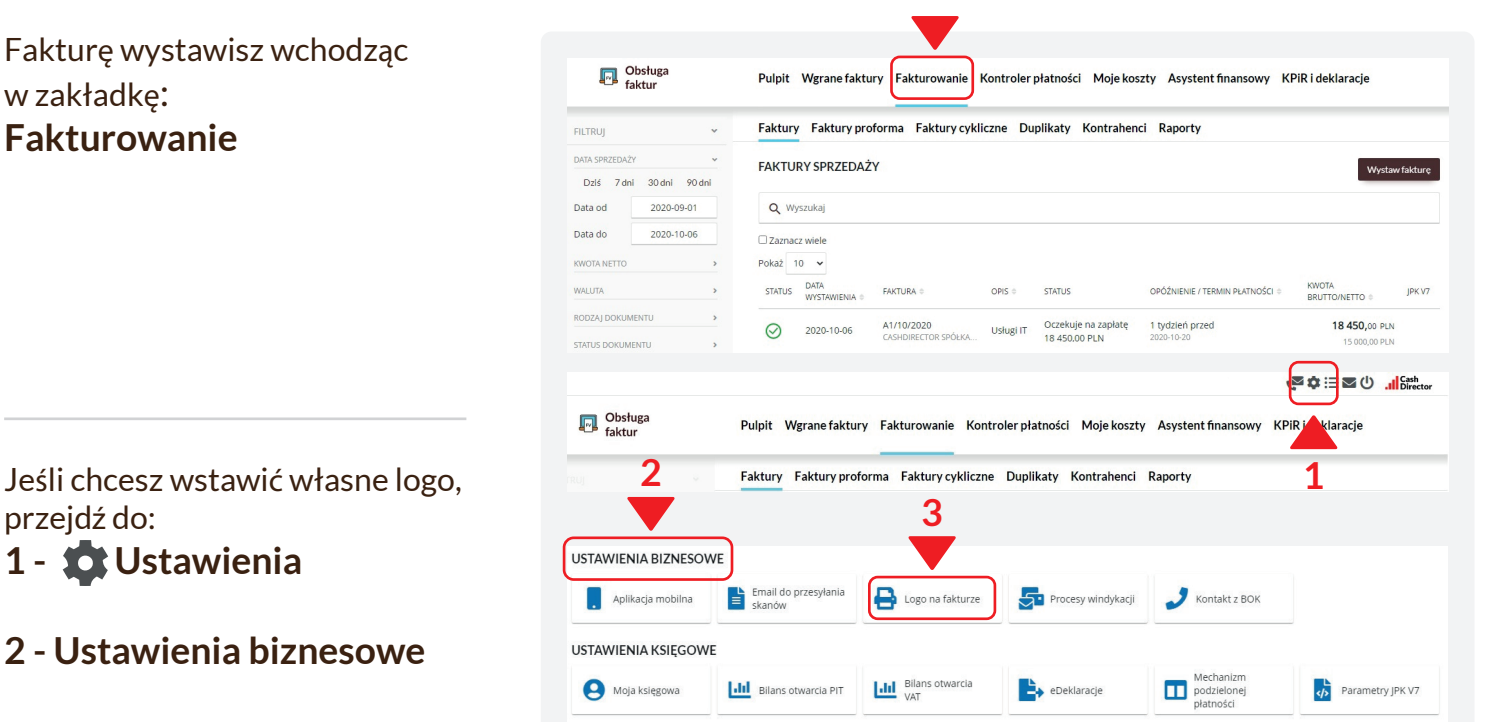

### 3 - Logo na fakturze

### Jak wystawić pierwszą fakturę?

# KROK 1

W celu wystawienia pierwszej faktury wejdź w zakładkę

### **1 - Fakturowanie**,

a następnie kliknij w przycisk (zlokalizowany po prawej stronie)

#### 2 - Wystaw fakturę

# KROK 2

Wyszukiwarka umożliwia znalezienie właściwego szablonu faktury.

| Obsługa<br>faktur                            | Pulpit Wgrane faktury Fakturowanie Kontroler płatności Moje koszty Asystent finansowy KPIR i deklaracje 2                                                                                                    | 2       |
|----------------------------------------------|----------------------------------------------------------------------------------------------------|---------|
| FILTRUJ                                      | Faktury Faktury proforma Faktury cykliczne Duplikaty Kontrahenci Raporty                                                                                                    |         |
| DATA SPRZEDAŻY ~<br>Dziś 7 dni 30 dni 90 dni | FAKTURY SPRZEDAŻY                                                                                                    | fakturę |
| Data od 2020-09-01                           | Q Wyszukaj                                                                                                    |         |
| Data do 2020-10-06                           | □Zaznacz wiele<br>Pokaź 10 ♥                                                                                                    |         |
| WALUTA >                                     | DATA<br>STATUS DATA PARTURA 0 OPIS 0 STATUS OPÓŻNENIE / TERMIN PLATNOŚCI 0 KWOTA<br>BRUTTO/NETTO 0                                                                                                    | JPK V7  |
| RODZAJ DOKUMENTU >                           | O         2020-10-01         A2/10/2020<br>Jan Nowak         Sprzedaż         Oczekuje na zaplate<br>615.00 PLN         5 dni po<br>2020-10-01         615.00 PLN                                                                                                    |         |
| OPCJE ZAAWANSOWANE                           | O         2020-10-06         A1/10/2020<br>CASHIDIRECTOR SPOLKA         Uskugi IT         Oczekuje na zaplate<br>18 450.00 PLN         1 tydzień przed<br>2020-10-20         18 450,00 PLN           1         1         300.00 PLN         2020-10-20         15 000,00 PLN         15 000,00 PLN |         |

| God State State St | Pulpit Wgrane faktury F                                             | Fakturowanie Kontroler płatności | Moje koszty | Asystent finansowy | KPIR i deklaracje |   |
|----------------------------------------------------------------------------------------------------|---------------------------------------------------------------------|----------------------------------|-------------|--------------------|-------------------|---|
| Faktury Faktury proforma                                                                                                    | Faktury cykliczne Duplikaty<br>WYBIERZ R. DZAJ FAKTU<br>Q. zaliczko | y Kontrahenci Raporty<br>JRY     |             |                    |                   | × |
|                                                                                                    | Najczęściej używane rodzaje fak                                     | ctur                             |             |                    |                   |   |
|                                                                                                    | Faktura sprzedaży                                                   | Faktura zaliczkowa               | Usługi IT   |                    |                   |   |
|                                                                                                    |                                                                     |                                  |             |                    |                   |   |

# Strona 4 - WYSTAWIANIE FAKTUR

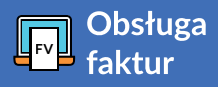

Zapoznaj się z dostępnymi pozycjami. Jeśli rozliczasz się na KPiR wybierz szablon:

Faktura sprzedaży lub Faktura bez VAT.

Jeśli rozliczasz się na ryczałcie wybierz **Sprzedaż – ryczałt** lub **Sprzedaż – ryczałt – bez VAT.** 

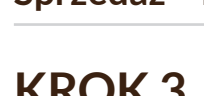

# KROK 3

Po wybraniu szablonu faktury kliknij **Dodaj nowego odbiorcę.** 

Następnie, wpisz NIP i kliknij w przycisk **Pobierz dane kontrahenta z GUS** - system uzupełni dane z bazy CEIDG.

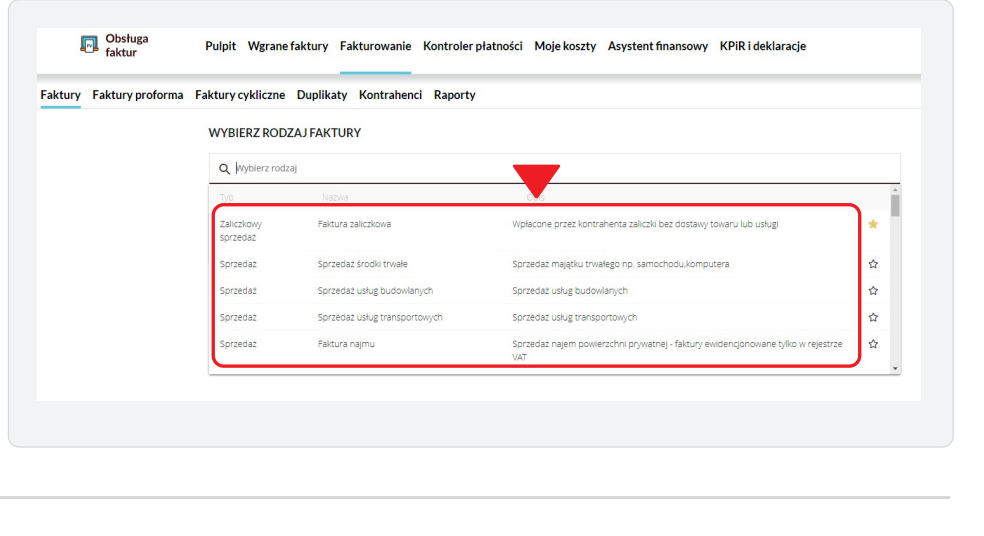

|                    | roforma Faktury cy                                           | kliczne Duplikaty Ko                    | ntrahenci Raporty     |                       |                      |             |
|--------------------|--------------------------------------------------------------|-----------------------------------------|-----------------------|-----------------------|----------------------|-------------|
|                    |                                                              |                                         |                       |                       | D Formularz stan     | dardowy     |
|                    | Q Wprov dź na                                                | azwę kontrahenta                        |                       |                       |                      |             |
|                    | Dodaj nowego od                                              | biorcę                                  |                       |                       |                      |             |
|                    | Nazwa                                                        | NIP                                     |                       |                       |                      |             |
|                    |                                                              |                                         |                       |                       |                      |             |
| Obsługa<br>faktur  | Pulpit W                                                     | grane faktury Fakturo                   | wania Kontrolar nłatn | and Matalanata Anna   |                      |             |
| Faktury Faktury pr | oforma Faktury cyk                                           | liczne Duplikaty Kont                   | trahenci Raporty      | osci Moje Koszty Asy: | STENT TINANSOWY KPIK | rdeklaracje |
| Faktury Faktury pr | oforma Faktury cyk                                           | liczne Duplikaty Kont                   | trahenci Raporty      | osci moje koszty Asy: | Formularz standari   | dowy        |
| Faktury Faktury pr | oforma Faktury cyki                                          | liczne Duplikaty Kont                   | trahenci Raporty      | osci moje koszty Asy  | Formularz standar    | dowy        |
| Faktury Faktury pr | oforma Faktury cyki<br>Q. Wprowadź naz<br>DANE NOWEGO KONTRA | liczne Duplikaty Koni<br>wę kontrahenta | rrahenci Raporty      | osci moje koszty Asy: | Formularz standar    | dowy        |

# KROK 4

Uzupełnij wszystkie dane – datę wystawienia, datę sprzedaży a w **Pozycji** wpisz kategorię, ilość oraz kwotę. System automatycznie podpowie numer kolejnej faktury w zdefiniowanej sekwencji.

Jeśli chciałbyś zdefiniować własną numerację możesz to zrobić w Ustawienia / Inne / Sekwencje.

| Data wystawienia:<br>2020-05-10        | Data sprzedaży: 🛿<br>2020-05-10 |                  | 0kn<br>202 | es księgowy:<br>20-05 |              |
|----------------------------------------|---------------------------------|------------------|------------|-----------------------|--------------|
| Numer dokumentu:<br>A10/5/2020         |                                 | Sekwencja 🛛<br>A |            |                       | •            |
| WALUTA.                                |                                 |                  |            |                       |              |
| Waluta:<br>PLN - złoty                 | Kurs:<br>1.0000                 |                  | Prze<br>1  | elicznik:             |              |
| Sonséh obliczania faktury<br>eny netto |                                 |                  |            |                       | ~            |
|                                        |                                 |                  | STAWKA VAT | KWOTA VAT             | KWOTA BRUTTO |
| POZYCJA                                | ILOŚĆ                           | KWOTA NETTO      | JIAMINA MI |                       |              |

# **Strona 5 - WYSTAWIANIE FAKTUR**

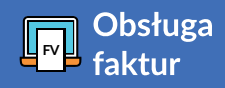

# KROK 5

Po wpisaniu danych możesz zatwierdzić fakturę poprzez przycisk 1 - Wystaw lub zachować w 2 - Kopiach roboczych

# KROK 6

Po wystawieniu możesz 1 - pobrać fakture lub 2 - wysłać ją e-mailem

| -                                                                              |                                                         |   |
|--------------------------------------------------------------------------------|---------------------------------------------------------|---|
| 🗆 Dodaj następny                                                               |                                                         |   |
| 🗹 Dodaj adnotację "Mechaniz                                                    | m podzielonej płatności"                                |   |
|                                                                                | esach windykacji                                        |   |
| St. Jardowy                                                                    |                                                         | ~ |
| Wystaw Zapisz kopię rob                                                        | oczą Anuluj                                             |   |
|                                                                                |                                                         |   |
|                                                                                |                                                         |   |
|                                                                                |                                                         |   |
| echanizm podzielonej płatności                                                 |                                                         |   |
| echanizm podzielonej płatności<br>ipis transakcji gospodarczej                 | Sprzedaż                                                | ٩ |
| echanizm podzielonej płatności<br>pis transakcji gospodarczej<br>posób zapłaty | Sprzedaż<br>przełew 00000000000000000000000000000000000 | ٩ |

Wyślij e-mailer

Komentarze

# Jak sprawdzić status faktury?

Wynik sprawdzenia białej listy podatników nie sprawdzono

Kwota pozostała do zapłaty

11 685,00

Korekta

Cykliczna

Pobierz PDF

Wystaw ponownie Duplikat

#### Po wejściu w zakładkę Fakturowanie / Faktury

zobaczysz listę wystawionych faktur sprzedażowych.

Znaczek przy fakturze pokazuje jej status:

1- pomarańczowy - faktura została wystawiona, ale nie zatwierdzona.

2 -zielony oznacza, że została zatwierdzona, ale nie rozliczona z płatnościami.

3 - niebieski skorygowana, czyli wystawiono do niej korektę.

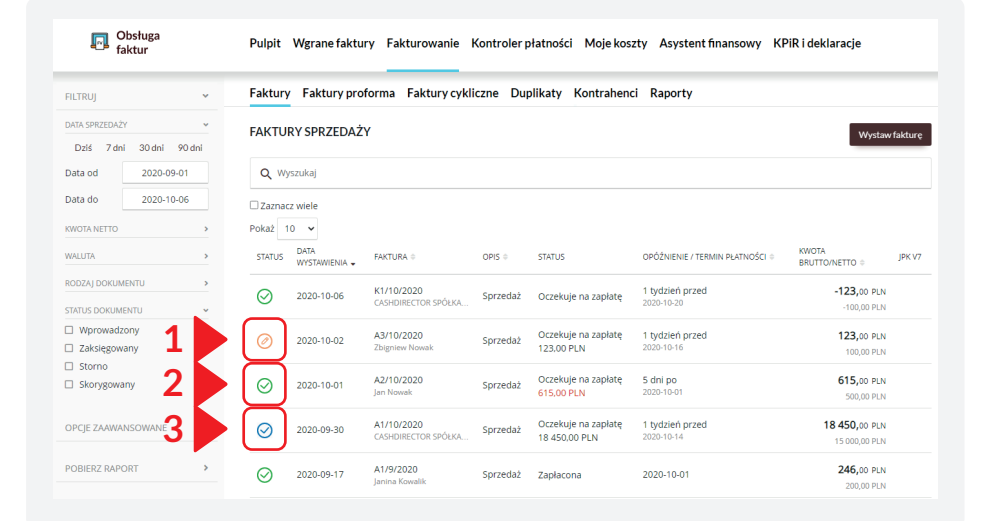

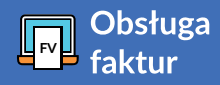

# Jak można poprawić lub zmienić dane na fakturze?

W celu zmiany danych na wystawionej fakturze należy ją odksięgować klikając w przycisk:

#### 1 - Cofnij zatwierdzenie.

#### Dokument zmieni status na

2 - Wprowadzony,

a po najechaniu na dokument udostępniona zostanie opcja **3 - Edytuj.** 

W podobny sposób może również wystawić kopię dokumentu, duplikat, korektę, ustawić fakturę jako cykliczną czy pobrać PDF.

| Data do                                                                                         | 2020-05-10                              | Zazna                                                              | acz wiele                                                                     |                                                                                                    |                                                        |                                                 |                                                                                                    |                                                                                                    |
|-------------------------------------------------------------------------------------------------|-----------------------------------------|--------------------------------------------------------------------|-------------------------------------------------------------------------------|----------------------------------------------------------------------------------------------------|--------------------------------------------------------|-------------------------------------------------|----------------------------------------------------------------------------------------------------|----------------------------------------------------------------------------------------------------|
| KWOTA NETTO                                                                                     |                                         | > Pokaż                                                            | 10 -                                                                          |                                                                                                    |                                                        | 4                                               |                                                                                                    |                                                                                                    |
| WALUTA                                                                                          |                                         | > STATUS                                                           | DATA<br>WYSTAWIENIA 0                                                         | FAKTURA 0                                                                                                    | OPIS 0                                                 | STATUS                                          | OPÓŻNIENIE / TERMIN PŁATNOŚCI 👳                                                                             | KWOTA<br>BRUTTO/NETTO ©                                                                                                    |
| RODZAJ DOKUM                                                                                    |                                         | ,<br>€                                                             | 2020-04-10                                                                    | K1/4/2020<br>Jan Nowak                                                                                                    | Sprzedaż                                               | Zajuacona                                       | 2020-04-24                                                                                                  | <b>0,0</b> 0 PL                                                                                                    |
| Wprowadz  Zaksięgowa  Storno                                                                    | ony<br>any                              | Ø                                                                  | 2020-05-08                                                                    | A9/5/2020<br>NEST BANK SPÓŁKA AKC                                                                                                    | Sprze                                                  | nij zatwierdzenie Rozlic:                       | zenia<br>/dzień przed<br>2020-05-22                                                                         | <b>11 685,00 PL</b><br>9 500,00 PL                                                                                                    |
| <ul> <li>Skorygowa</li> </ul>                                                                   | ny                                      | $\odot$                                                            | 2020-05-06                                                                    | A7/5/2020<br>CASHDIRECTOR SPÓŁKA                                                                                                    | Sprzedaż                                               | Zapłacona                                       | 2020-05-20                                                                                                  | 1 230,00 PL                                                                                                    |
| KWOTA NETTO                                                                                     |                                         | > Pokaż                                                            | 10 •                                                                          |                                                                                                    |                                                        |                                                 |                                                                                                    |                                                                                                    |
| ATATO DA                                                                                        |                                         |                                                                    | DATA                                                                          | CANTUDA -                                                                                                    | 0.000                                                  | _3                                              | ODÓŻNICNIE (TEDMIN DLATNOŚCI –                                                                              | KWOTA                                                                                                    |
| RODZAJ DOKUM                                                                                    | ENTU                                    |                                                                    | DATA<br>WYSTAWIENIA ÷                                                         | FAKTURA 0<br>K1/4/2020                                                                                                    | OPIS ©                                                 | Zapi una                                        | OPÓŻNIENIE / TERMIN PŁATNOŚCI 0<br>2020-04-24                                                               | KWOTA<br>BRUTTO/NETTO ©<br><b>0,</b> 00 PL                                                                                                |
| RODZAJ DOKUM<br>STATUS DOKUME                                                                   | ENTU<br>INTU                            | > 05<br>> 00                                                       | DATA<br>WYSTAWIENIA 0<br>2020-04-10                                           | FAKTURA o<br>K1/4/2020<br>Jan Nowak                                                                                                    | OPIS ©                                                 | Zapi, ona                                       | OPÓŻNIENIE / TERMIN PŁATNOŚCI =<br>2020-04-24                                                               | KWOTA<br>BRUTTO/NETTO =<br><b>0,00</b> PI<br>0,00 PI                                                                                      |
| RODZAJ DOKUM<br>STATUS DOKUME<br>Wprowadzu<br>Zaksięgowa                                        | ENTU<br>ENTU<br>ony<br>any              |                                                                    | DATA<br>WYSTAWIENIA 0<br>2020-04-10<br>2020-05-08                             | FAKTURA ©           K1/4/2020           Jan Nowak           A9/5/2020           NEST BANK SPÓŁKA AKC                                                                | OPIS ©<br>Sprzedaż<br>Zatwierd                         | Zapir ona<br>ź Edytuj Kasuj F<br>11 655-00 PLN  | OPÓ2NIENIE / TERMIN PLATNOŚCI =<br>2020-04-24<br>tozliczenia<br>n przed<br>2020-05-22                       | KWOTA<br>BRUTTO/NETTO ©<br>0,00 PI<br>0,00 PI<br>11 685,00 PI<br>9 500,00 PI                                                              |
| RODZAJ DOKUM<br>STATUS DOKUME<br>Wprowadzi<br>Zaksięgowa<br>Storno<br>Skorygowa                 | ENTU<br>INTU<br>INTY<br>any<br>ny       |                                                                    | DATA<br>WYSTAWIENIA =<br>2020-04-10<br>2020-05-08<br>2020-05-06               | FAKTURA ©           K1/4/2020           Jan Newak           A9/5/2020           NEST BANK SPÓŁKA AKC           A7/5/2020           CASHDIRECTOR SPÓŁKA              | OPIS ©<br>Sprzedaż<br>Zatwierd<br>Sprzedaż             | Zaplacona<br>Ż Edytuj Kacuj F<br>11 685,00 PLA  | 0P02NENIE / TERMIN PLATNOSCI =<br>2020-04-24<br>0orficzenia<br>przed<br>2020-05-22<br>2020-05-20            | KWOTA<br>BRUTTO/NETTO ::<br>0,00 PI<br>0,00 PI<br>11 685,00 PI<br>9 500,00 PI<br>1 230,00 PI<br>1 000,00 PI                               |
| RODZAJ DOKUM<br>STATUS DOKUME<br>Wprowadzi<br>Zaksięgowa<br>Storno<br>Skorygowa<br>OPCJE ZAAWAJ | ENTU<br>INTU<br>Inty<br>Inty<br>NSOWANE | →<br>→<br>→<br>→<br>→<br>→<br>→<br>→<br>→<br>→<br>→<br>→<br>→<br>→ | DATA<br>WYSTAWIENIA =<br>2020-04-10<br>2020-05-08<br>2020-05-06<br>2020-04-10 | FARTURA ©           K11/4/2020<br>Jam Newak           A9/5/2020<br>NEST RANK SPÓLKA AKC           Z7/5/2020<br>CASHDIRECTOR SPÓLKA           B1/4/2020<br>Jan Newak | OPIS ©<br>Sprzedaż<br>Zatwierd<br>Sprzedaż<br>Sprzedaż | zaplacona<br>Czekuje na zaplatę<br>2 706,00 PLN | oróźbieske / TERMIN PLATNOŚCI i<br>2020-04-24<br>kośczenia nprzed<br>2020-05-20<br>2020-05-20<br>2020-05-20 | КЖОТА<br>ВВИТТО/NETTO ::<br>0,00 PL<br>0,00 PL<br>11 685,00 PL<br>3 500,00 PL<br>1 230,00 PL<br>1 230,00 PL<br>2 200,00 PL<br>2 200,00 PL |

# Wystawianie faktury proforma

W kolejnej zakładce w Fakturowaniu znajdziesz opcję wystawienia 1 - Faktury proforma.

Po najechaniu na nią kursorem wyświetli się lista faktur proforma. **2 - Filtr daty** pomoże w ograniczeniu przeszukiwanej listy faktur.

W **3 - Opcjach zaawansowanych** możesz wykasować proformę, pobrać ją w formie PDF lub wysłać e-mailem.

|                                           |                               | 1                     |                  |                       |                    |                |                 |                  |
|-------------------------------------------|-------------------------------|-----------------------|------------------|-----------------------|--------------------|----------------|-----------------|------------------|
| Obsługa<br>faktur                         | Pulpit Wgrane                 | ry Fakturow           | vanie Kontroler  | płatności Moje koszty | Asystent finansowy | KPiR i dekla   | racje           |                  |
| filtruj <b>2</b> -                        | Faktury Faktury               | proforma Faktu        | ıry cykliczne Du | plikaty Kontrahenci   | Raporty            |                |                 |                  |
| Data wystawis<br>Dziś 7 dni 30 dni 90 dni | FAKTURY PROFOR                | RMA                   |                  |                       |                    |                | Wystaw          | proformę         |
| Data od 2020-09-01                        | Q Wyszukaj                    |                       |                  |                       |                    |                |                 |                  |
| Data do 2020-10-06                        | Zaznacz wiele                 |                       |                  |                       |                    |                |                 |                  |
|                                           | STATUS                        | DATA<br>WYSTAWIENIA 🗸 | NR DOK.          | KONTRAHENT 0          | TRANSAKCJA 0       | NETTO 0        | BRUTT           | 0 0              |
| Kwota od                                  | Przygotowane                  | 2020-09-30            | PRO1/9/2020      | Zbigniew Nowak        | Sprzedaż           | 500,           | 00              | 615,00           |
| Kwota do                                  | Pozycje od 1 do 1 z 1 łącznie |                       |                  |                       |                    |                |                 | 1                |
| OPCJE ZAAWANSOWANE                        |                               |                       |                  |                       | Podsumowanie widoo | znych operacji | Netto<br>500.00 | Brutto<br>615.00 |
| Kasuj                                     |                               |                       |                  |                       |                    |                |                 | Dec. Jacob       |
| Pobierz PDF                               |                               |                       |                  |                       |                    |                |                 | regulation       |
| Wyślij e-mallem                           |                               |                       |                  |                       |                    |                |                 |                  |

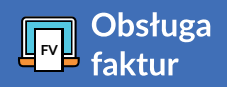

A jak wystawić proformę? Wystarczy kliknąć przycisk 1 - Wystaw proformę.

Wybranie właściwego rodzaju faktury poprzez **2** -**wyszukiwarkę** lub gotowe szablony przyspieszy jej wystawienie i zagwarantuje, że na fakturze znajdą się wszystkie elementy wymagane przepisami oraz obowiązkowe dla danego typu dokumentu.

Zdefiniowane wcześniej faktury cykliczne czy duplikaty znajdziesz w zakładkach: **3 - Faktury cykliczne** oraz **4 - Duplikaty.** 

| Obsługa<br>faktur                                                                                                    | Pulpit Wgrane faktury Fakturowanie Kontroler płatności Moje koszty                                                                                                    | Asystent finansowy KPiR i deklaracje                               |
|----------------------------------------------------------------------------------------------------|----------------------------------------------------------------------------------------------------|--------------------------------------------------------------------|
| filtruj ~                                                                                                    | Faktury Faktury proforma Faktury cykliczne Duplikaty Kontrahenci                                                                                                    | Raporty 1                                                          |
| DATA WYSTAWIENIA V<br>Dziś 7 dni 30 dni 90 dni                                                                                     | FAKTURY PROFORMA                                                                                                    | Wystaw proform                                                     |
| Data od 2020-09-01                                                                                                    | Q Wyszukaj                                                                                                    |                                                                    |
| Data do 2020-10-06                                                                                                    | □ Zaznacz wiele                                                                                                    |                                                                    |
| KWOTA NETTO ~                                                                                                    | STATUS DATA NR DOK. KONTRAHENT (†                                                                                                    | TRANSAKCJA 🔅 NETTO 🔅 BRUTTO 🌣                                      |
| Kwota od                                                                                                    | Przygotowane 2020-09-30 PRO1/9/2020 Zbigniew Nowak                                                                                                    | Sprzedaż 500,00 615,0                                              |
| Kasuj<br>Pobierz PDF<br>Wyślij e-mailem                                                                                            | 2                                                                                                    | S00,00 615,00<br>Regula                                            |
|                                                                                                    |                                                                                                    |                                                                    |
| Dbsługa<br>faktur                                                                                                    | Pulpit Wgrane faktury Fakturowanie Kontroler płatności Moje koszty                                                                                                    | Asystent finansowy KPiR i deklaracje                               |
| Dbsługa<br>faktur                                                                                                    | Pulpit Wgrane faktury Fakturowanie Kontroler płatności Moje koszty<br>Faktury Faktury proforma Faktury cykliczne Duplikaty Kontrahenci                                             | Asystent finansowy KPiR i deklaracje<br>Raporty                    |
| Obsługa         faktur         ALTRUJ         VATA WYSTAWIENIA         Dziś       7 dni                                            | Pulpit Wgrane faktury Fakturowanie Kontroler płatności Moje koszty<br>Faktury Faktury proforma Faktury cykliczne Duplikaty Kontrahenci<br>FAKTURY PROFORMA                         | Asystent finansowy KPiR i deklaracje<br>Raporty<br>Wystaw proforme |
| Obsługa faktur         AILTRUJ       •         Dziś       7 dni       30 dni       90 dni         Data od       2020-09-01       • | Pulpit Wgrane faktury Fakturowanie Kontroler płatności Moje koszty<br>Faktury Faktury proforma Faktury cykliczne Duplikaty Kontrahenci<br>FAKTURY PROFORMA<br>3<br>4<br>Q Wyszukaj | Asystent finansowy KPiR i deklaracje<br>Raporty<br>Wystaw proforme |

# Strona 8 - WYSTAWIANIE FAKTUR

Obsługa

Jak sprawdzić wiarygodność kontrahenta podczas wystawiania faktury?

### Po wejściu w zakładkę 1 - Fakturowanie /Faktury wybierz przycisk 2 - Wystaw fakturę.

|                   | (6035/5622/-) 🧐 🛱 🗮 🖾 🕐 🛄 Cirector                                                                                      |
|-------------------|----------------------------------------------------------------------------------------------------|
| Obsługa<br>faktur | Pul <mark>i</mark> lit Wgrane faktury Fakturowanie Kontroler płatności Moje koszty Asystent finansowy KPiR i deklaracje |
| ILTRUJ -          | Faktury Faktury proforma Faktury cykliczne Duplikaty Kontrahenci Raporty                                                |
| ATA SPRZEDAŻY     | FAKTURY SPRZEDAŻY Wystaw fakturę                                                                                        |
|                   |                                                                                                    |
|                   | $\uparrow$                                                                                                    |
|                   |                                                                                                    |
|                   |                                                                                                    |
|                   |                                                                                                    |
|                   |                                                                                                    |
|                   |                                                                                                    |
|                   | Nie masz jeszcze zadnych raktur sprzedaży                                                                               |
|                   |                                                                                                    |
|                   |                                                                                                    |

Następnie wybierz nazwę kontrahenta i naciśnij przycisk **1 - Sprawdź kontrahenta**. Partnerem rozwiązania jest Euler Hermes (grupa Allianz).

|                                                                        |                                 |                         | (6045<br>Ja                | 5/5630/-)<br>an Kowalski | Cash<br>Director |
|------------------------------------------------------------------------|---------------------------------|-------------------------|----------------------------|--------------------------|------------------|
| Obsługa Pulpit Wgrane faktur                                           | y Fakturowanie Kontrole         | r płatności Moje koszty | Asystent finansowy         | KPiR i deklaracje        |                  |
| Faktury Faktury proforma Faktury cykliczne Dupl                        | ikaty Kontrahenci Raport        | у                       |                            |                          |                  |
|                                                                        |                                 |                         |                            | <b>Formularz</b> st      | andardowy        |
|                                                                        |                                 |                         |                            | -                        | ×                |
| A <del>leje jerozolimskie 96, 60</del> , 807 Warszawa, NIP: 5222885734 |                                 |                         |                            |                          |                  |
| Sprawdź kontrahenta                                                    |                                 |                         |                            |                          |                  |
| NUMER FAKTURY I DATY                                                   |                                 |                         |                            |                          |                  |
| Data wystawienia:<br>2020-12-01                                        | Data sprzedaży: 🝘<br>2020-12-01 |                         | Okres księgowy:<br>2020-12 |                          |                  |
| Numer dokumentu:                                                       |                                 | Sekwencja numerowania 😧 |                            |                          | ~                |
| A3/12/2020                                                             |                                 | А                       |                            |                          |                  |
| WALUTA                                                                 |                                 |                         |                            |                          |                  |
| Waluta:                                                                | Kurs:                           |                         | Przelicznik:               |                          |                  |
| PLN - złoty                                                            | 1.0000                          |                         |                            |                          |                  |
|                                                                        |                                 |                         |                            |                          |                  |

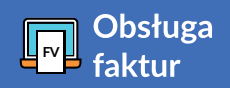

# W **1 - Kontrolerze płatności łatwo sprawdzisz listę dłużników** i co ważne - **podpowiedzi działań**, które możesz podjąć w celu ściągnięcia należności.

System sam pokazuje w jakim terminie należy się spodziewać zapłaty zgodnie z terminem płatności zawartym na fakturze. Łatwo zaznaczysz, które faktury są już zapłacone i otrzymasz zestawienie wszystkich tych, które nadal oczekują na płatność wraz z podsumowaniem należności.

Wszystkie **zaległe faktury** można znaleźć w jednej zakładce:

#### 2 - Kto mi zalega?,

która daje wiele możliwości, m.in. przefiltrowania po dacie, długości opóźnienia czy statusie zapłaty.

#### 3 - Panel filtrowania

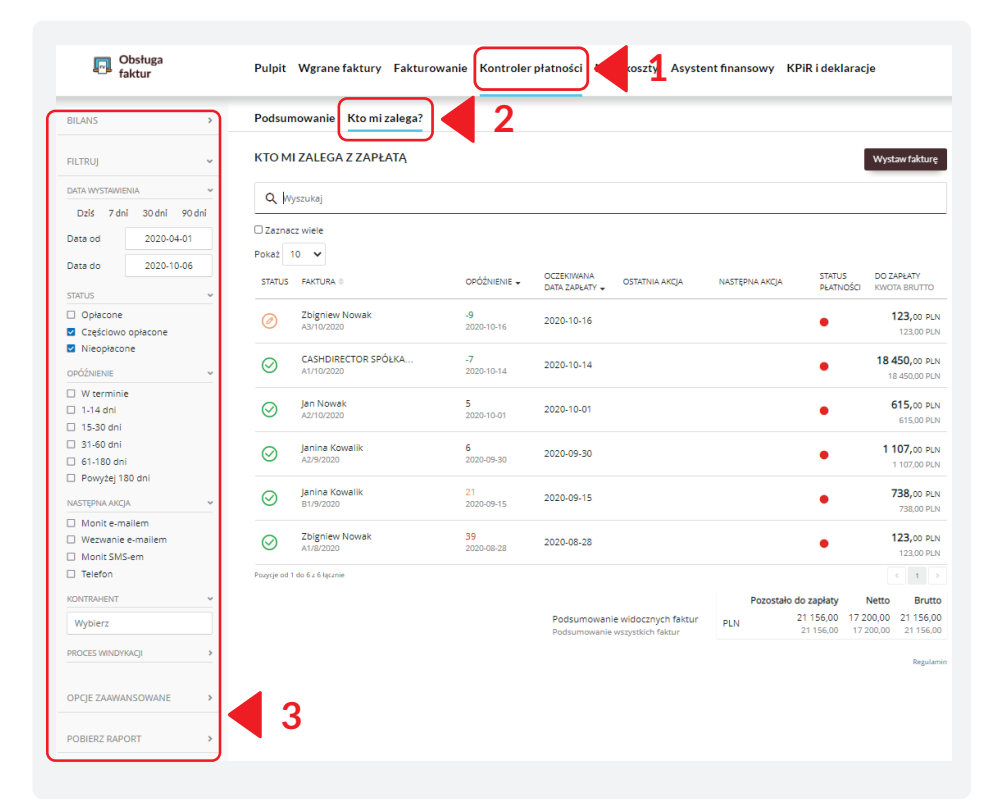

W łatwy sposób (po najechaniu na fakturę) można wysłać przypomnienie lub wezwanie do zapłaty.

System umożliwia zdefiniowanie kroków, które należy podjąć w celu skutecznej windykacji.

Przejdź do **1 - Kto mi zalega?,** na zadaniu kliknij w **2 - Następna akcja** 

i zdefiniuj w jaki sposób przypomnisz kontrahentowi o zapłacie oraz w jakim terminie **3**.

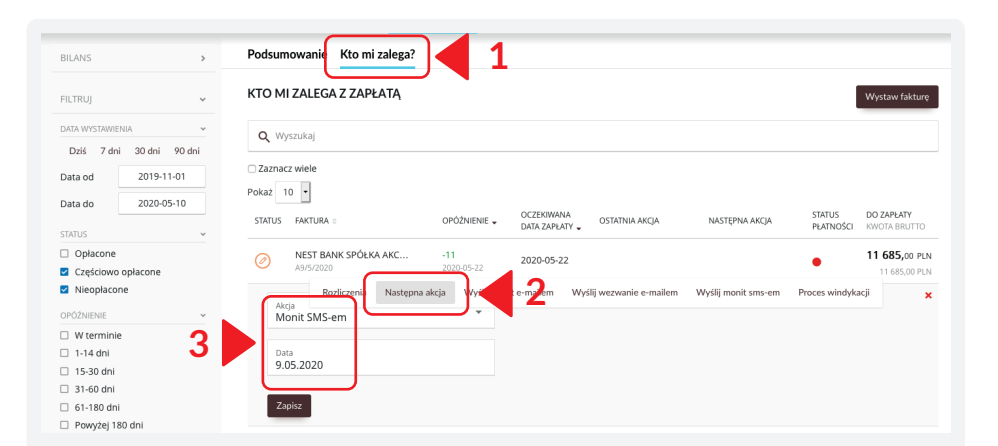

# Strona 10 - KONTROLER PŁATNOŚCI

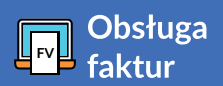

Do zdefiniowanych w ten sposób zadań szybko przejdziesz z poziomu zakładki **1 - Podsumowanie.** 

| Obsługa<br>faktur         | Pulpit Wgrane faktury | Fakturowanie Kontrole | płatności Moje koszty Asystent finanso           | wy KPiR i deklaracje |
|---------------------------|-----------------------|-----------------------|--------------------------------------------------|----------------------|
| Podsumowanie Ktoreg       | 3.67                  |                       |                                                  |                      |
|                           |                       |                       |                                                  | + :                  |
| NALEŻNOŚCI OD KLIENTÓW    |                       | 21 156 PLN            | NAJWIĘKSI DŁUŻNICY                               |                      |
| W terminie                |                       | 18 573 PLN            | Janina Kowalik 2 faktury                         | 1845 PLN             |
| 1-14 dni po terminie      |                       | 1722 PLN              | Jan Nowak 1 faktura                              | 615 PLN              |
| 15-30 dni po terminie 🛛 🗕 |                       | 738 PLN               | Zbignlew Nowak 1 faktura                         | 123 PLN              |
| 31-60 dni po terminie     |                       | 123 PLN               | ZADANIA                                          |                      |
| 61-180 dni po terminie    |                       | 0 PLN                 | 11. din                                          | 0                    |
| Przeterinowane > 180 dni  |                       | 0 PLN                 | wysij przypomnienia<br>Wyśli wozwacia do zasłaty | 0                    |
|                           |                       |                       | vrysiij wezwaria oo zapidly                      | 0                    |

### Jak sprawdzić, który kontrahent zalega z płatnościami?

Kontroler płatności jest szczególnie pomocny, kiedy masz wielu kontrahentów i gdy łatwo chcesz zarządzać monitami, wezwaniami do zapłat oraz przypomnieniami wysyłanymi SMS-owo. Możesz łatwo spersonalizować treść przypomnień dla każdego kontrahenta, a także ustawić wysyłki automatyczne lub ręczne.

### Masz pełną kontrolę i wygodę!

# WGRANE FAKTURY

**Wgrane faktury** to narzędzie, które umożliwia dostarczanie dokumentów online do księgowego/księgowej bez osobistej wizyty w biurze lub na poczcie, bez zamawiania kuriera czy konieczności skanowania dokumentów.

### Jak wprowadzać wydatki?

**Obsługa faktur** oferuje 3 wygodne sposoby przesyłania dokumentów drogą elektroniczną:

SPOSÓB 1

#### Zrobienie zdjęć faktur aplikacją mobilną

Pobierz z Google PLAY aplikację mobilną **Obsługa faktur** (Użytkownicy urządzeń z systemem operacyjnym iOS mogą obecnie wysyłać zdjęcia faktur na adres e-mailowy zdefiniowany w **Ustawieniach systemu.**)

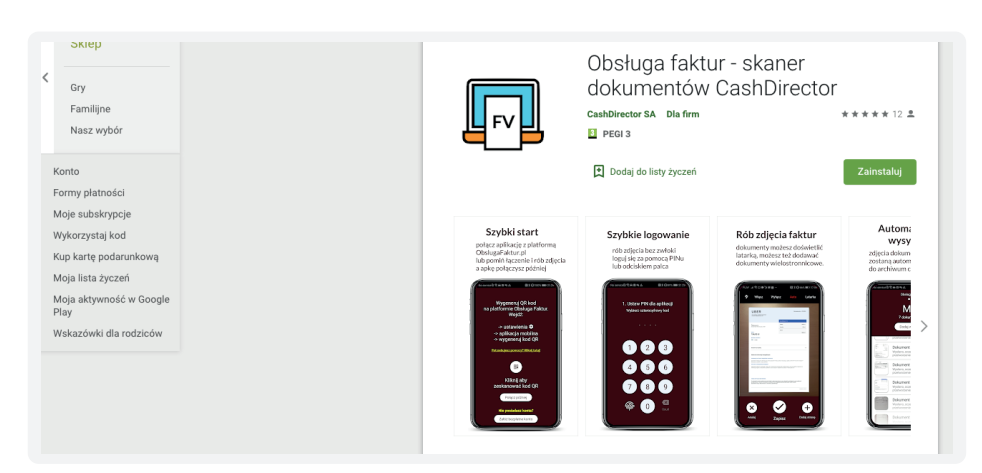

# Strona 11 - WGRANE FAKTURY

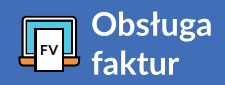

Zaloguj się na platformie **Obsługa** faktur.

Wejdź do zakładki 🔅 Ustawienia w prawym górnym rogu, następnie w Ustawienia biznesowe i wybierz opcję

#### 1 - Aplikacja mobilna.

Później zeskanuj kod QR (musi w całości zmieścić się w ramce na ekranie telefonu).

Po procesie instalacji aplikacja będzie gotowa do pracy.

|                                              | Obsługa<br>faktur                                                  | Pulpit                          | Wgrane faktury                                        | Fakturowanie                                | Kontroler płatności                                          | Moje koszty          | Asystent finansowy | KPiR i deklaracje |
|----------------------------------------------|--------------------------------------------------------------------|---------------------------------|-------------------------------------------------------|---------------------------------------------|--------------------------------------------------------------|----------------------|--------------------|-------------------|
| APLIKACJA<br>Pobierz oplika<br>Po pobraniu a | <b>MOBILNA</b><br>cję mobilną, dzięki k<br>plikacji sparuj ją z sy | örej zrobis, zo<br>stemem. Wyst | 1<br>djęcia dokumentów i a<br>arczy, że postąpisz zgo | utomatycznie udoste<br>dnie z wyświetlaną w | ępnisz je do sprawdzenia ks<br>w aplikacji mobilnej instruko | ięgowej/-emu.<br>cją |                    |                   |
| POBLER<br>God                                | ogle Play                                                          |                                 |                                                       |                                             |                                                              |                      |                    |                   |
| KOD DO PAROW                                 | IANIA APLIKACJI                                                    |                                 |                                                       |                                             |                                                              |                      |                    |                   |
| Kod                                          |                                                                    |                                 |                                                       |                                             |                                                              |                      |                    |                   |
| Ważny do                                     | 2020-10-06 11:50:                                                  | 04                              |                                                       |                                             |                                                              |                      |                    |                   |
| Wygeneruj k                                  | od do parowania                                                    |                                 |                                                       |                                             |                                                              |                      |                    |                   |
| POŁĄCZONE UR                                 | ZĄDZENIA                                                           |                                 |                                                       |                                             |                                                              |                      |                    |                   |
| URZĄDZENIE (                                 | •                                                                  |                                 |                                                       |                                             | DATA POŁĄCZENIA 🗸                                            |                      |                    |                   |
|                                              |                                                                    |                                 |                                                       |                                             |                                                              |                      |                    |                   |

Kolejno, zrób zdjęcie faktury przy pomocy aplikacji. Wystarczy wybrać przycisk **Dodaj wydatek**, a później **Zapisz zrobione zdjęcie**. Aplikacja wyświetli komunikat **Dokument dodany**.

Po wejściu do zakładki **1 - Wgrane faktury** w systemie online zobaczysz wgrane zdjęcie w dokumentach **2 - Do zatwierdzenia.** 

W ten sposób wykonaj zdjęcia wszystkich faktur kosztowych i innych dokumentów do zaksięgowania - najlepiej na bieżąco, żeby ich nie zgubić.

|                                                                                                    | 1                                                                                                    |                  |
|----------------------------------------------------------------------------------------------------|----------------------------------------------------------------------------------------------------|------------------|
| Obsługa<br>faktur                                                                                                    | Pulpit Wgrane faktury Fakturowanie Kontroler płatności Moje koszty Asystent finansowy KPiR i deklaracje |                  |
| Wgrane faktury                                                                                                    |                                                                                                    |                  |
| Skonfiguruj e-mail do przesyłania faktur PDF<br>Pokaż filtry                                                                                                    | Poblerz aplikację mobilną Połącz aplikację mobilną Zaproś księgową + Wgraj skany H                      | storia e-maili   |
| Nexter No. / Johnson or OPENIZER<br>Nexter dans /<br>Star symmetry 10,02220                                                                                                    | DO ZATWIERDZENIA (4) TU <sup>6</sup> 2 INNE OCR I WERVFIKACJA ODRZUCONE KOSZ WSZV<br>DAR DUDANIA TAKUWA | STKIE            |
| Comments and J     Comments and J     Comments and J     Comments     Comments | • 06.10     • 0P_14_2020.pdf     ▲                                                                      | lo zatwierdzenia |
| No.         Description         Cold         Marginal         Open<br>array         Open<br>array                                                                                                    | ● 05.10 ● 05.10 ● 0P_30_2020.pdf ▲ D                                                                    | lo zatwierdzenia |
| Image         Pair         Bandle         B         Data         DDDD           Read Amount & & ( for summy         6.00 m, m         6.00 m, m                                                                                                    | 06.10     2020-09-10.pdf     2020-09-10.pdf                                                             | o zatwierdzenia  |
| Grand ansat ( store)                                                                                                    | 06.10                                                                                                   | o zatwierdzenia  |
|                                                                                                    | Pozycje od 1 do 4 z 4łącznie                                                                            | < 1 →            |
|                                                                                                    |                                                                                                    |                  |
| Distance sugners use point increasing physics to gave long they be a first or point of the second second seco                                                                                                    |                                                                                                    |                  |

# Strona 12 - WGRANE FAKTURY

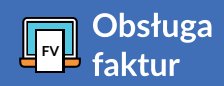

### Jak ustawić adres e-mail do przesłania skanów?

#### SPOSÓB 2

Faktury otrzymane e-mailem możesz po prostu przekazać do **Wgranych faktur.** 

Na platformie **Obsługa faktur** wejdź w ikonkę **Ustawień** w prawym górnym rogu, a następnie w **Ustawieniach biznesowych** wybierz opcję **1- Email do przesłania skanów** 

|                                    | 1                                         |                        |                    |                                       |
|------------------------------------|-------------------------------------------|------------------------|--------------------|---------------------------------------|
| STAWIENIA BIZNESOV                 | VE                                        |                        |                    |                                       |
| Aplikacja mobilna                  | Email do przesyłania<br>skanów            | Logo na fakturze       | Procesy windykacji | 💙 Kontakt z BOK                       |
| ISTAWIENIA KSIĘGOW                 | E                                         |                        |                    |                                       |
| <b>O</b> Moja księgowa             | Bilans otwarcia PIT                       | Bilans otwarcia<br>VAT | eDeklaracje        | Mechanizm<br>podzielonej<br>płatności |
| USTAWIENIA SKANÓW                  | ,                                         |                        |                    |                                       |
| Zdefiniuj adres e-mail na którj    | y wysyłać będziesz pliki dokumen          | tów w formacie PDF     |                    |                                       |
| system automatycznie doda 6 losowy | ch cyfr w celu zabezpieczenia przed oszu: | stwarni                |                    |                                       |
| jankowalski439439                  | @skanyobslugafaktur.pl                    | ) 🖣 2                  |                    |                                       |
|                                    |                                           | _                      |                    |                                       |
| Zapisz                             |                                           |                        |                    |                                       |

Zdefiniuj dowolną nazwę - **2** (xxxxx@skanyobslugafaktur.pl). System dla bezpieczeństwa doda do nazwy 6 cyfr w celu zabezpieczenia przed otrzymywaniem fałszywych faktur lub wiadomości (scammingu).

Tak zdefiniowany adres email możesz skopiować do swojego programu poczty elektronicznej i przesyłać faktury i dokumenty e-mailowo. Po każdym przesłaniu dokumentu otrzymasz zwrotne potwierdzenie.

#### SPOSÓB 3

Możesz też wgrać pliki pdf bezpośrednio do zakładki **Wgrane faktury** 

W tym celu wejdź do zakładki **1 - Wgrane faktury** i kliknij

2 - Wgraj skany w prawym, górnym rogu.

Wybierz pliki do wgrania - pojedynczo lub zbiorczo - **3** i od razu zobaczysz je w zakładce

#### 4 - Do zatwierdzenia

Jeśli dany załącznik lub plik PDF został już raz przesłany lub uprzednio wgrany system odrzuci duplikat i przeniesie go do zakładki **5 - Odrzucone.** 

Dzięki temu nie będziesz miał/a zdublowanych dokumentów w systemie i w swoim archiwum.

| Public Wgrane faktury Fakturowanie Kontroler platnóści Moje koszty Asystent financowy KPR i deklaracje 2   Correctinge motini Nez cellong motini Zeroteligemotini Oriel Statistica Oriel Statistica Oriel Statistica   Correctinge motini Nez cellong motini Zeroteligemotini Oriel Statistica Oriel Statistica Oriel Statistica   Correctinge motini Nez cellong motini Zeroteligemotini Oriel Statistica Oriel Statistica Oriel Statistica   Correctinge motini Oriel Statistica Oriel Statistica Oriel Statistica Oriel Statistica   Correctinge motini Oriel Statistica Oriel Statistica Oriel Statistica   Correctinge motini Oriel Statistica Oriel Statistica Oriel Statistica   Correctinge motini Oriel Statistica Oriel Statistica Oriel Statistica   Correctinge motini Nez cellong motini Zeroteligemotini Oriel Statistica   Correctinge motini Nez cellong motini Zeroteligemotini Moriel Statistica   Oriel Statistica Oriel Statistica Oriel Statistica Oriel Statistica   Publit Wgrane faktury Fakturowanie Kontroler platnośći Moje koszty Asystent financowy   Kiriel Statistica Oriel Statistica Oriel Statistica Oriel Statistica Oriel Statistica   Oriel Statistica Nez cellong Zeroteligemotini Zeroteligemotini Oriel Statistica   Oriel Statistica Oriel Statistica Oriel                                                                                                    |                                                                                   |                                                                                                    |                                         |                       |                                            |                                                                                                    |                                                    |
|----------------------------------------------------------------------------------------------------|-----------------------------------------------------------------------------------|----------------------------------------------------------------------------------------------------|-----------------------------------------|-----------------------|--------------------------------------------|----------------------------------------------------------------------------------------------------|----------------------------------------------------|
| Netre gellecemente Versite     O Zardelecemente     O Zardelecemente                                                                                                    | Pulpit Wgrane f                                                                   | aktury Fakturowanie Kontroler                                                                                                    | płatności Moje koszt                    | y Asystent finansowy  | KPiR i deklaracje                          | 2                                                                                                    |                                                    |
| Q. Wynadd   Dot Article 2000   Dot 0   Color   Color                                                                                                    | Poblerz aplikację mobilną                                                         | Połącz aplikację mobilną Zaproś księg                                                                                                    | 20W4                                    |                       |                                            | + Wgraj skany                                                                                                    | Historia e-mai                                     |
| 00 ZAWYERDERUN ()       AKTUR       00 RE VER FYFAKA(A       00 RE UCORE       NOTE       NOTE <td< td=""><td><b>Q</b> Wyszukaj</td><td></td><td></td><td></td><td></td><td></td><td></td></td<>                                                                                                    | <b>Q</b> Wyszukaj                                                                 |                                                                                                    |                                         |                       |                                            |                                                                                                    |                                                    |
| DATE SOUNCE       RATURE       00000       Image: Comparison of the sound of the sound of                                                | DO ZATWIERDZENI                                                                   | FAKTURY                                                                                                    | INNE                                    | OCR I WERYFIKACJA     | ODRZUCONE                                  | KOSZ WS                                                                                                    | ZYSTKIE                                            |
| 0 0.10 ••••••••••••••••••••••••••••••••••••                                                                                                    | DATA DODANIA FAKTUR                                                               | RA                                                                                                    |                                         |                       |                                            | KWOTA                                                                                                    | STATUS                                             |
| 0 6.10       0°,9.30,200 pdf         3         Colorar aptikacje mokimi       Zaroń kiegowa       Uny         Image: Status and mokimi       Zaroń kiegowa       Image: Status and mokimi         Image: Status and mokimi       Zaroń kiegowa       Moje koszty       Asystent finansowy KPIR i deklaracje         Pulpit       Wgrane faktury       Fakturowanie       Kontroler platności       Moje koszty       Asystent finansowy KPIR i deklaracje         Image: Status and mokimi       Zaroń kiegowa       Image: Status and mokimi       Image: Status and mokimi       Image: Status and mokimi         Image: Status and mokimi       Zaroń kiegowa       Image: Status and mokimi       Image: Status and mokimi         Image: Status and mokimi       Zaroń kiegowa       Image: Status and mokimi       Image: Status and mokimi         Image: Status and mokimi       Image: Status and mokimi       Zaroń kiegowa       Image: Status and mokimi         Image: Status and mokimi       Image: Status and mokimi       Image: Status and mokimi       Image: Status and mokimi       Image: Status and mokimi         Image: Status and mokimi       Image: Status and mokimi       Image: Status and mokimi       Image: Status and mokimi       Image: Status and mokimi         Image: Status and mokimi       Image: Status and mokimi       Image: Status and mokimi       Image: Status and mok                                                                                                    | <ul> <li>06.10</li> </ul>                                                         | OP_14_2020.pdf                                                                                                    |                                         |                       |                                            |                                                                                                    | Do zatwierdze                                      |
| Amount       Amount                                                                                                    | 06.10                                                                             | OP_30_2020.pdf                                                                                                    |                                         |                       |                                            |                                                                                                    | $\bowtie$                                          |
| Policy cullicity mobility       Portor duplicity mobility       Exercit fundamentality       Exercit fundamentality       Exerci fundamentality       Exercit fundamentality                                                                                                    |                                                                                   |                                                                                                    |                                         | 0                     |                                            |                                                                                                    |                                                    |
| Witten under starting witten warden warden war | Pobierz aplikację mobilną                                                         | Połączaplikację mobilną Zaproś księg                                                                                                    | iomá                                    |                       |                                            | Ukryj                                                                                                    | Historia e-ma                                      |
| Pulpit       Wgrane faktury       Fakturowanie       Kontroler platnóści       Moje koszty       Asystent finansowy       KPIR i deklaracje         Połecz opłkocię modnia       Zerod kolegowe       Usor       Historia err         Ubroge       Dołuwere zdorzy POE<br>Opłastere pogodnozy<br>bud plat u krest       Dołuwere zdorzy POE<br>Opłastere pogodnozy<br>bud plat u krest       Dołuwere zdorzy POE<br>Opłastere pogodnozy<br>bud plat u krest       Dołuwere zdorzy POE<br>Opłastere pogodnozy<br>bud plat u krest       Dołuwere zdorzy POE<br>Opłastere pogodnozy<br>bud plat u krest         Q.       Wyszukaj       Dołuwere zdorzy POE<br>Opłastere pogodnozy<br>bud plat u krest       Dołuwere zdorzy POE<br>Opłastere pogodnozy<br>bud plat u krest       Dołuwere zdorzy POE<br>Opłastere pogodnozy<br>bud plat u krest       Dołuwere zdorzy POE<br>Opłastere pogodnozy<br>bud plat u krest       Dołuwere zdorzy POE<br>Opłastere pogodnozy<br>bud plat u krest       Dołuwere zdorzy POE<br>Opłastere pogodnozy<br>bud plat u krest       Dołuwere zdorzy POE<br>Opłastere pogodnozy<br>bud plat u krest       Dołuwere zdorzy POE<br>Opłastere pogodnozy<br>bud plat u krest       Dołuwere zdorzy POE<br>Opłastere pogodnozy<br>bud plat u krest       Dołuwere zdorzy POE<br>Opłastere zdorzy POE<br>Opłastere zdorzy POE<br>Opłastere zdorzy POE       Dołuwere zdorzy POE<br>Opłastere zdorzy POE<br>Opłastere zdorzy POE       Dołuwere zdorzy POE<br>Opłastere zdorzy POE       Dołuwere zdorzy POE       Dołuwere zdorzy POE       Dołuwere zdorzy POE       Dołuwere zdorzy POE       Dołuwere zdorzy POE       Dołuwere zdorzy POE       Dołuwere zdorzy POE       Dołuwere zdorzy POE       Dołuwere zdorzy POE       Dołuwere zdorzy                                                                                                    |                                                                                   | Dokument pojedynczy                                                                                                    |                                         |                       | Dokument zbio                              |                                                                                                    |                                                    |
| Pulpit       Wgrane faktury       Fakturowanie       Kontroler platnóśći       Moje koszty       Asystent finansowy       KPIR i deklaracje         Poblecz adłikację móżnite       Oprzez adłikację móżnite       Zaroś księpowe       Usry       Historia e-m <ul> <li></li></ul>                                                                                                    |                                                                                   | (jeden lub viele plików, mogą być wieloszonia<br>Upudź plik lub kliknij                                                                                                    |                                         | ****                  | (Tylka dokumenty)<br>Upudé pilk kab kilien | ii Cay PDP<br>jednostronicowe)<br>iij                                                                                                    |                                                    |
| Poblicitz adlikacie mobilita     Połącz aplikacie mobilita     Zarroś kolegowa     Uroji     Historia e m <ul> <li></li></ul>                                                                                                    |                                                                                   | (Hefer I bin wiele şikkin, mogę być wielestronic<br>Upud pilk kuł kilonj                                                                                                    |                                         |                       | (Tykia dokumenty j<br>Upoči pik tab klike  | ii Ly run<br>(documentaricove)                                                                                                    |                                                    |
| Obdiest zuflikelige mobiling     Rategize zuflikelige mobiling     Zarond koliggwagg     Unity     Historie en       Optionserne polychychy<br>updzi pie to koling     Optionserne polychychy<br>updzi pie to koling     Optionserne polychychy<br>updzi pie to koling     Optionserne polychychy<br>Updzi pie to koling     Optionserne polychychy<br>Updzi pie to koling     Optionserne polychychychychychychychychychychychychychy                                                                                                    | Pulpit Wgrane                                                                     | Guent to we pithe angly for automotion<br>(your of the to string)                                                                                                    | r płatności Moje kosz                   | ty Asystent finansowy | KPiR i deklaracje                          | et cy room<br>कु<br>व                                                                                                    |                                                    |
| Q       Wyszukał         Do ZATWIERDZENIA (*)       OP.14.2020.pdf         Do 6.100       ************************************                                                                                                    | Pulpit Wgrane                                                                     | (gun to we pike an ato)<br>(yugar to a strong<br>faktury Fakturowanie Kontrole                                                                                                    | r płatności Moje kosz                   | ty Asystent finansowy | KPiR I deklaracje                          | H Ly room<br>(a constraint)<br>(i)                                                                                                    |                                                    |
| Q Wyszukaj<br>DO ZATIWERDZENIA O<br>DKA ODENU CONE<br>0 66.10<br>0 0 14.2020.pdf<br>0 0 14.2020.pdf<br>0 0 0 14.2020.pdf<br>0 0 0 0 0 14.2020.pdf<br>0 0 0 0 0 0 0 0 0 0 0 0 0 0 0 0 0 0 0                                                                                                     | Pulpit Wgrane                                                                     | (gan ta wa pika na tain) (gan ta a tain) (gan ta a tain) (gan    | r płatności Moje kosz                   | ty Asystent finansowy | KPiR i deklaracje                          | en al formation and a second and a second an                                                                                                    | Historia e-m                                       |
|                                                                                                    | Pulpit Wgrane                                                                     | y (part to war jafte mag of anazone<br>yar a to any<br>faktury Fakturowanie Kontrole<br>N Połącz apłikadę mobilnz Zaprok kał                                                                                                    | r płatności Moje kosz                   | ty Asystent finansowy | KPIR i deklaracje                          | 0 (10)<br>9<br>9<br>10<br>10<br>10<br>10<br>10<br>10<br>10<br>10<br>10<br>10                                                                                                    | Historia e-n                                       |
| Latin Columnia         Matter         KWOTA         STAUS           0 6.10         Total         A         Do zaniverti           0 0.10         P         P         A         Do zaniverti                                                                                                    | Pulpit Wgrane<br>Poblerz apłikację mobili                                         | (gun to way pike mag by investment<br>by a to a table) (gun to a table) (gun | r płatności Moje kosz<br>zewa           | ty Asystent finansowy | KPIR i deklaracje                          | end providence<br>end providence<br>end providence<br>generative<br>protections<br>protections<br>protection                                                                                                    | Historia e-n                                       |
| P=20,2020,pdf<br>→                                                                                                    | Pulpit Wgrane<br>Potiers.cotikacje mobili<br>Q. Wyszukaj<br>DO ZATWIERDZEJ        | (gan ta wa gifa a a dia) (gan ta a dia) (gan ta dia) (gan ta dia) (gan ta a dia) (gan ta a dia) (gan ta a dia)    | r płatności Moje kosz<br>zgowa<br>toret | ty Asystent finansowy | KPIR I deklaracje                          | the pro-<br>end of the pro-<br>end of the pro-<br>sector pro-<br>try pre-<br>sector pro-<br>try pro-<br>try pro-<br>t | Historia e-n<br>SZYSTKIE                           |
|                                                                                                    | Pulpit Wgrane Pobler: aptilacig mobili Q, Wyszukaj D0 ZATWIERDZEU D0 A ATWIERDZEU | (gun to var gift an adig) (gun to var gift an adig) (gun to var gift     | r płatności Moje kosz<br>zewa<br>zewa   | ty Asystent finansowy | KPIR I deklaracje                          | Lury /<br>G<br>Cury /<br>D<br>phrases<br>phrases<br>5° W<br>NUGA                                                                                                    | Historia e-m<br>SZYSTKIE<br>STATUS<br>Do zatvienti |

# Strona 13 - WGRANE FAKTURY

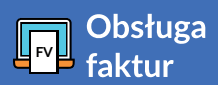

### Jak wgrać pliki PDF?

Na koniec zatwierdź skany - to dla Twojego bezpieczeństwa.

Wybierz kursorem dokument oraz przycisk **1 - Akceptuj jako fakturę** 

Zrób tak ze wszystkimi fakturami, wyciągami bankowymi i dokumentami, które chcesz udostępnić księgowej/księgowemu.

| Pobierz aplikację | ; mobilną 🛛 Połącz a | plikację mobilną Zaproś księ                                                                    | sowa          |                              |                                          |                                                | Ukryj Historia e-malli |
|-------------------|----------------------|-------------------------------------------------------------------------------------------------|---------------|------------------------------|------------------------------------------|------------------------------------------------|------------------------|
|                   | Ø                    | Dokument pojedynczy<br>(Jeden lub wiele plików, mogą być wielostroni<br>Upusić plik lub kliknij | icowe)        |                              | Dokument<br>CTylko dokum<br>Upući pik ko | zbiorczy PDF<br>my jednostronicowe)<br>kliknij |                        |
| <b>Q</b> Wyszukaj |                      |                                                                                                 |               |                              |                                          |                                                |                        |
| DO ZATWI          | ERDZENIA 4           | FAKTURY                                                                                         |               | OCR I WERYFIKACJA            | ODRZUCONE                                | KOSZ                                           | WSZYSTKIE              |
| DATA DODANIA      | FAKTURA              |                                                                                                 |               |                              |                                          |                                                | KWOTA STATUS           |
| 06.10             | OP_14                | 4_2020.pdf                                                                                      |               |                              |                                          |                                                | Do zatwierdzenia       |
| 06.10             | € OP_30              | 0_2020.pdf                                                                                      | Akceptuj jako | fakturę kceptuj jako inne Sk | asuj                                     |                                                | Do zatwierdzenia       |
|                   | 2020-                | 09-10.pdf                                                                                       |               |                              |                                          |                                                |                        |

# **MOJE KOSZTY**

### Jak uporządkować wydatki?

W module **1 - Moje koszty** w łatwy sposób uporządkujesz swoje wydatki. Zestawienie faktur kosztowych wprowadzonych do portalu **Obsługa faktur** z możliwością odznaczenia opłaconych pozwoli Ci na ich monitorowanie.

| Obsługa<br>faktur                                                             | Pulpit Wgrane faktury Fakturowa         | nie Kontroler płatności         | Moje koszty As                         | ystent finansowy KPi               | R i deklaracje                      |
|-------------------------------------------------------------------------------|-----------------------------------------|---------------------------------|----------------------------------------|------------------------------------|-------------------------------------|
| FILTRUJ 🗸                                                                     | Podsumowanie Faktury kosztowe           | Koszty stałe                    |                                        |                                    |                                     |
| DATA WYSTAWIENIA                                                              | DOKUMENTY ZAKUPU                        |                                 | 1                                      | Lictoria kontr                     | ali biakai liety Dodai wwydata      |
| Dziś 7 dni 30 dni 90 dni                                                      |                                         |                                 |                                        | T ISTONA KONT                      | Douaj wydate                        |
| Data od 2020-09-01                                                            | Q Wyszukaj                              |                                 |                                        |                                    |                                     |
| Data do 2020-10-06                                                            | Zaznacz wiele                           |                                 |                                        |                                    |                                     |
| KWOTA NETTO                                                                   | Pokaž 10 🗸                              |                                 |                                        |                                    |                                     |
| WALUTA >                                                                      | STATUS DATA<br>WYSTAWIENIA   FAKTURA    | OPIS 🗢                          | STATUS                                 | OPÓŹNIENIE / TERMIN<br>PŁATNOŚCI ≑ | KWOTA JPK<br>BRUTTO/NETTO ≑ V7      |
| RODZAJ DOKUMENTU >                                                            | 2020-10-06 Janina Kowalik               | Artykuły biurowe i<br>spożywcze | Oczekuje na<br>zapłatę<br>4 920,00 PLN | <b>0</b><br>2020-10-06             | <b>4 920,00 PLN</b><br>4 000,00 PLN |
| □ Wprowadzony<br>□ Zaksięgowany<br>□ Storno                                   | 2020-09-10 Jan Nowak<br>FVBR/09/20      | Usługi księgowe                 | Oczekuje na<br>zapłatę<br>184,50 PLN   | <mark>26</mark><br>2020-09-10      | <b>184,5</b> 0 pln<br>150,00 pln    |
| <ul> <li>Opłacone</li> <li>Częściowo opłacone</li> <li>Nieopłacone</li> </ul> | 2020-10-01 Jan Nowak<br>RPV/9/10/2      | Hotele                          | Oczekuje na<br>zapłatę<br>123,00 PLN   | <b>-10</b><br>2020-10-16           | <b>123,</b> 00 PLN<br>100,00 PLN    |
| Nie dotyczy OPÓźNIENIE                                                        | 2020-10-01 Jan Nowak<br>FV65/10/20      | Usługi tłumaczenia              | Oczekuje na<br>zapłatę<br>73,80 PLN    | <b>5</b><br>2020-10-01             | <b>73,</b> 80 PLN<br>60,00 PLN      |
| □ W terminie<br>□ 1-14 dni<br>□ 15-30 dni                                     | 2020-10-01 Janina Kowalik<br>F/1/10/202 | Wydatki na samochód             | Oczekuje na<br>zapłatę 🛕<br>246,00 PLN | 5<br>2020-10-01                    | <b>246,</b> 00 PLN<br>200,00 PLN    |
| <ul> <li>31-60 dni</li> <li>61-180 dni</li> </ul>                             | 2020-09-30 Zbigniew Nowak               | Usługi tłumaczenia              | Zapłacona 🛕                            | 2020-09-30                         | 123,00 PLN<br>100,00 PLN            |

### Podsumowanie

W zakładce **1 - Podsumowanie** znajduje się zestawienie zobowiązań wobec kontrahentów, którym należy wykonać przelew. W tej zakładce widoczna jest liczba skanów do akceptacji które znajdują się w zakładce **2 - Moje koszty** 

|                         |                             |          | 2                                 |       |
|-------------------------|-----------------------------|----------|-----------------------------------|-------|
| DBOWĄZANIA DO DOST      | TAWCÓW - FAKTURY DO ZAPŁATY | 5547 PLN | KOMU ZALEGAM - NAJWIĘKSI DOSTAWCY | +     |
| / terminie              |                             | 5043 PLN | Jan Nowak 2 faktury               | 258 P |
| -14 dni po terminie     | _                           | 320 PLN  | Janina Kowalik 1 faktura          | 246 P |
| 5-30 dni po terminie    | -                           | 185 PLN  | ZADANIA                           |       |
| 1-60 dni po terminie    |                             | 0 PLN    | Taslać faltura                    |       |
| 1-180 dni po terminie   |                             | 0 PLN    | Zaprac Taktory<br>Opisz skany     |       |
| rzeterinowane > 180 dni |                             | 0 PLN    | - p                               |       |
|                         |                             |          |                                   |       |

W zakładce **1 - Moje koszty** poza wystawianiem faktur kosztowych istnieje możliwość dodania adnotacji, że faktura została wystawiona z mechanizmem podzielonej płatności. Dzięki tej zakładce istnieje możliwość weryfikacji czy dany kontrahent znajduje się na białej liście podatników VAT.

| faktur                                                                                                    | Pulpit Wgrane faktury Fakturowanie Kontroler płatności Moje koszty Asystent finansowy KPiR i deklaracje                                                                                                    |
|----------------------------------------------------------------------------------------------------|----------------------------------------------------------------------------------------------------|
| FILTRUJ 🗸                                                                                                    | Podsumowanie Faktury kosztowe Koszty stałe                                                                                                    |
| DATA WYSTAWIENIA 🗸                                                                                                    |                                                                                                    |
| Dziś 7 dni 30 dni 90 dni                                                                                                    | Wynik sprawdzenia białej listy podatnikow na podstawie Wykazu podatnikow VAI Ministerstwa Finansow<br>Pozytywny wynik kontroli na białej liście                                                                                                    |
|                                                                                                    | Rachunek 96114021050000327444001001, kontrahent CASHDIRECTOR SPÓŁKA AKCVJNA (NIP: 5222885734), dokument MF/10/2020 z dnia 2020-10-06                                                                                                    |
| Data od 2020-09-01                                                                                                    |                                                                                                    |
| Data do 2020-10-06                                                                                                    | DOKUMENTY ZAKUPU Historia kontroli białej listy Dodaj wydate                                                                                                    |
|                                                                                                    |                                                                                                    |
| KWOTA NETTO                                                                                                    | Q Wyszukaj                                                                                                    |
| KWOTA NETTO >                                                                                                    | Q Wyszukaj                                                                                                    |
| KWOTA NETTO                                                                                                    | Q Wyszukaj                                                                                                    |
| KWOTA NETTO       WALUTA       RODZAJ DOKUMENTU                                                                                                    | Q Wyszukaj                                                                                                    |
| kwota netto     >       Waluta     >       Rodzaj dokumentu     >       status dokumentu     >                                                            | Q     Wyszukaj       Zaznacz wiele       Pokaź       10                                                                                                    |
| kwota Netto     >       Waluta     >       Rodzaj dokumentu     >       status dokumentu        Wprowadzony                                               | Q     Wyszukaj       Zaznacz wiele       Pokaż       10       STATUS       DATA<br>WYSTAWIENIA +       FAKTURA +       OPIS +       STATUS       PLATNOŚCI +       BRUTTO/NETTO +       VY                                                                                                    |
| KWOTA NETTO     >       WALUTA     >       RODZAJ DOKUMENTU     >       STATUS DOKUMENTU     ~       Wprowadzony     Zaksięgowany                         | Q       Wyszukaj         Zaznacz wiele         Pokaż       10         status       DATA<br>WYSTAWIENIA +       FAKTURA +       OPIS +       STATUS       OPÓŹNIENIE / TERMIN<br>PŁATNOŚCI +       BRUTTO/NETTO +       V                                                                                                    |
| KWOTA NETTO     >       WALUTA     >       RODZAJ DOKUMENTU     >       STATUS DOKUMENTU     ~       Wprowadzony     Zaksięgowany       Storno     Storno | Q       Wyszukaj         Zaznacz wiele         Pokaż       10 ~         status       DATA<br>WYSTAWIENIA +       FAKTURA +       OPIS +       STATUS       OPÓŹNIENIE / TERMIN<br>PŁATNOŚCI +       KWOTA<br>BRUTTO/NETTO +       J         Image: Status       OZZENIO-06       CASHDIRECTOR SPÓŁKA       Artykuły biurowe i<br>zapłate       Oczekuje na<br>zapłate       -14       123,00 PLN |

W zakładce **1 - Koszty stałe** można zweryfikować czy wszystkie faktury dotyczące kosztów stałych (np. opłata za telefon, internet) zostały zaksięgowane w danym miesiącu.

| Obsługa<br>faktur |   | Pulpit Wgrane faktury Fakturov | wanie Kontroler płatności Moje koszt | y Asystent finansowy | KPiR i deklarac | je                |
|-------------------|---|--------------------------------|--------------------------------------|----------------------|-----------------|-------------------|
| FILTRUJ           | ~ | Podsumowanie Faktury kosztowe  | e Koszty stałe                       |                      |                 |                   |
| KWOTY             | > | KOSZTY STAŁE                   |                                      |                      |                 | Dodaj koszt stały |
| POBIERZ RAPORT    | > | Q Wyszukaj                     | 1                                    |                      |                 |                   |
|                   |   | KONTRAHENT \$                  | OPIS 🖨                               |                      | KWOTA OD 🗘      | KWOTA DO ≑        |
|                   |   | Jan Nowak                      | Usługi księgowe                      |                      | 170,00          | 190,00            |
|                   |   | Pozycje od 1 do 1 z 1 łącznie  |                                      |                      |                 | < 1 >             |
|                   |   |                                |                                      |                      |                 | Regulami          |

# **KPiR I DEKLARACJE**

Jeśli masz niewiele faktur kosztowych i chcesz samodzielnie prowadzić księgowość moduł KPiR i deklaracje jest dla Ciebie. To w pełni funkcjonalne narzędzie, które automatycznie generuje deklaracje podatkowe i ZUS, pliki JPK\_V7 oraz przypomnienie o konieczności regulacji zobowiązań.

**1 - KPiR i deklaracje** to moduł przeznaczony do samodzielnego prowadzenia księgowości, w tym wyliczeń podatków oraz ewidencji księgowych.

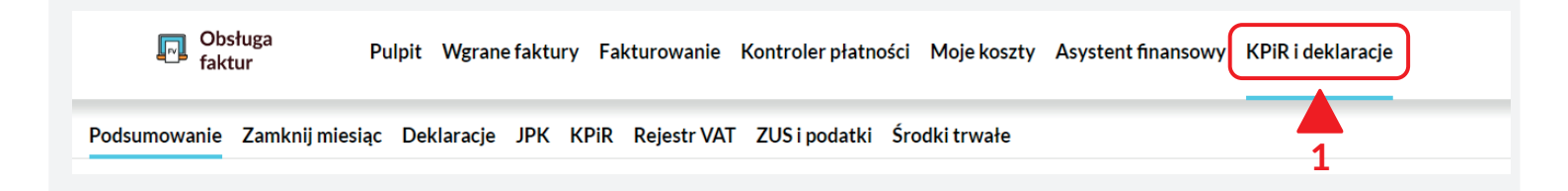

# Strona 16 - KPiR I DEKLARACJE

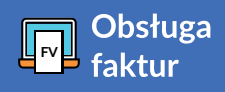

W zakładce **1 - Podsumowanie** w jednym miejscu znajdziesz najistotniejsze dane związane z podatkami. Prezentowany jest tam status rozliczeń podatków i ZUS za ostatnie pół roku, możliwość przejścia do podstawowych ewidencji, statystyki dokumentów oraz zestawienie podatków i ZUS do zapłaty.

| knij miesiąc | Deklaracje JPK KPiR RejestrVA                                                                                      | Γ ZUSipodatki Śro                                                                                                    | dki trwałe                                                                                                    |                                                                                                    |                                                                                                    |                                                                                                    |                                                                                                    |
|--------------|----------------------------------------------------------------------------------------------------|----------------------------------------------------------------------------------------------------|----------------------------------------------------------------------------------------------------|----------------------------------------------------------------------------------------------------|----------------------------------------------------------------------------------------------------|----------------------------------------------------------------------------------------------------|----------------------------------------------------------------------------------------------------|
|              | Podatek VAT                                                                                                    | 05/2020                                                                                                    | 06/2020                                                                                                    | 07/2020                                                                                                    | 08/2020                                                                                                    | 09/2020                                                                                                    | 10/202                                                                                                    |
| Zobacz       | Podatek                                                                                                    | 0,00                                                                                                    | 0,00                                                                                                    | 0,00                                                                                                    | 0,00                                                                                                    | 0,00                                                                                                    | 0,0                                                                                                    |
| t Zobacz     | Pozostaje do zapłaty                                                                                               | 0,00                                                                                                    | 0,00                                                                                                    | 0,00                                                                                                    | 0,00                                                                                                    | 0,00                                                                                                    | 0,0                                                                                                    |
| Zobacz       |                                                                                                    |                                                                                                    |                                                                                                    |                                                                                                    |                                                                                                    |                                                                                                    |                                                                                                    |
| a Zobacz     | Podatek PIT                                                                                                    | 05/2020                                                                                                    | 06/2020                                                                                                    | 07/2020                                                                                                    | 08/2020                                                                                                    | 09/2020                                                                                                    | 10/202                                                                                                    |
| Zobacz       | Podatek                                                                                                    | 0,00                                                                                                    | 0,00                                                                                                    | 0,00                                                                                                    | 0,00                                                                                                    | 0,00                                                                                                    | 0,0                                                                                                    |
| zobacz       | Pozostaje do zapłaty                                                                                               | 0,00                                                                                                    | 0,00                                                                                                    | 0,00                                                                                                    | 0,00                                                                                                    | 0,00                                                                                                    | 0,0                                                                                                    |
| Zobacz       |                                                                                                    |                                                                                                    |                                                                                                    |                                                                                                    |                                                                                                    |                                                                                                    |                                                                                                    |
|              | zus                                                                                                    | 05/2020                                                                                                    | 06/2020                                                                                                    | 07/2020                                                                                                    | 08/2020                                                                                                    | 09/2020                                                                                                    | 10/202                                                                                                    |
| у            | Podatek                                                                                                    | 0,00                                                                                                    | 0,00                                                                                                    | 0,00                                                                                                    | 0,00                                                                                                    | 0,00                                                                                                    | 0,0                                                                                                    |
| Zapłać       | Pozostaje do zapłaty                                                                                               | 0,00                                                                                                    | 0,00                                                                                                    | 0,00                                                                                                    | 0,00                                                                                                    | 0,00                                                                                                    | 0,0                                                                                                    |
| Zapłać       |                                                                                                    |                                                                                                    |                                                                                                    |                                                                                                    |                                                                                                    |                                                                                                    |                                                                                                    |
| Zapłać       | Statystyka dokumentów                                                                                              | 05/2020                                                                                                    | 06/2020                                                                                                    | 07/2020                                                                                                    | 08/2020                                                                                                    | 09/2020                                                                                                    | 10/202                                                                                                    |
|              | Faktury sprzedażowe                                                                                                | 0                                                                                                    | 0                                                                                                    | 0                                                                                                    | 1                                                                                                    | 5                                                                                                    |                                                                                                    |
| a przebiegu  | Faktury kosztowe                                                                                                   | 0                                                                                                    | 0                                                                                                    | 0                                                                                                    | 0                                                                                                    | 3                                                                                                    |                                                                                                    |
|              | knij miesiąc<br>Zobacz<br>t Zobacz<br>T Zobacz<br>a Zobacz<br>z Zobacz<br>z Zobacz<br>y Zapłać<br>Zapłać<br>Zapłać | knij miesiąc       Deklaracje       JPK       KPiR       Rejestr VAT         R       Zobacz       Podatek VAT       Podatek         R       Zobacz       Podatek VAT       Podatek         Zobacz       Podatek Pit       Podatek       Podatek         Zobacz       Podatek PIT       Podatek       Podatek         Zobacz       Podatek       Pozostaje do zapłaty       Zobacz         Zobacz       Podatek       Pozostaje do zapłaty       Zobacz         Y       Zapłać       Zus       Podatek         Zapłać       Zapłać       Statystyka dokumentów         Faktury sprzedażowe       Faktury sprzedażowe       Faktury sprzedażowe | knij miesiąc       Deklaracje       JPK       KPiR       Rejestr VAT       ZUS i podatki       Śro         R       Zobacz       Podatek       0.00       Podatek       0.00         Podatek       Podatek       0.00       Pozostaje do zapłaty       0.00         Zobacz       Podatek PIT       05/2020       Podatek       0.00         Zobacz       Podatek PIT       05/2020       Podatek       0.00         Y       Zapłać       Zapłać       Zapłać       2apłać       0.00         Zapłać       Zapłać       Statystyka dokumentów       05/2020       0 | knij miesiąc       Deklaracje       JPK       KPiR       Rejestr VAT       ZUS i podatki       Środki trwałe         R       Zobacz       Podatek       0,00       0,00       0,00         Podatek       Podatek       0,00       0,00       0,00         Podatek       Podatek       0,00       0,00         Podatek       Podatek       0,00       0,00         Podatek       Podatek       0,00       0,00         Podatek       Podatek       0,00       0,00         Podatek       Pit       05/2020       06/2020         Podatek       Podatek       0,00       0,00         Podatek       Pit       0,00       0,00         Podatek       Pit       0,00       0,00         Podatek       Podatek       0,00       0,00         Y       Zapłać       Zapłać       0,00       0,00         Zapłać       Zapłać       Statystyka dokumentów       05/2020       06/2020         Faktury sprzedażowe       0       0       0       0 | knij miesiąc       Deklaracje       JPK       KPiR       Rejestr VAT       ZUS i podatki       Środki trwałe         R       Zobacz       Podatek       0,00       0,00       0,00       0,00         R       Zobacz       Podatek       0,00       0,00       0,00       0,00         R       Zobacz       Podatek       0,00       0,00       0,00       0,00         R       Zobacz       Podatek       0,00       0,00       0,00       0,00         R       Zobacz       Podatek       0,00       0,00       0,00       0,00         R       Zobacz       Podatek       0,00       0,00       0,00       0,00         Podatek       PT       05/2020       06/2020       07/2020       0,00       0,00         Podatek       Podatek       0,00       0,00       0,00       0,00       0,00       0,00       0,00       0,00       0,00       0,00       0,00       0,00       0,00       0,00       0,00       0,00       0,00       0,00       0,00       0,00       0,00       0,00       0,00       0,00       0,00       0,00       0,00       0,00       0,00       0,00       0,00       0,00       < | knij miesiąc       Deklaracje       JPK       KPiR       Rejestr VAT       ZUS i podatki       Środki trwałe         R       Zobacz       05/2020       06/2020       07/2020       08/2020         R       Zobacz       0.00       0.00       0.00       0.00         Zobacz       Podatek VAT       05/2020       06/2020       07/2020       08/2020         Zobacz       Podatek PIT       05/2020       06/2020       07/2020       08/2020         Podatek PIT       05/2020       06/2020       07/2020       08/2020         Podatek PIT       05/2020       06/2020       07/2020       08/2020         Podatek PIT       0.00       0.00       0.00       0.00         Podatek PIT       0.00       0.00       0.00       0.00         Podatek       0.00       0.00       0.00       0.00         V       Zapłać       200       0.00       0.00       0.00         Zapłać       Zapłać       0.00       0.00       0.00       0.00         Zapłać       Statystyka dokumentów       05/2020       06/2020       07/2020       08/2020         Faktury sprzedażowe       0       0       0       0       1 | Aknij miesiąc       Deklaracje       JPK       KPiR       Rejestr VAT       ZUS i podatki       Środki trwałe         A       Zobacz       Podatek VAT       05/2020       06/2020       07/2020       08/2020       09/2020         A       Zobacz       Podatek       0,00       0,00       0,00       0,00       0,00       0,00         Zobacz       Podatek       Prodatek       0,00       0,00       0,00       0,00       0,00       0,00       0,00       0,00       0,00       0,00       0,00       0,00       0,00       0,00       0,00       0,00       0,00       0,00       0,00       0,00       0,00       0,00       0,00       0,00       0,00       0,00       0,00       0,00       0,00       0,00       0,00       0,00       0,00       0,00       0,00       0,00       0,00       0,00       0,00       0,00       0,00       0,00       0,00       0,00       0,00       0,00       0,00       0,00       0,00       0,00       0,00       0,00       0,00       0,00       0,00       0,00       0,00       0,00       0,00       0,00       0,00       0,00       0,00       0,00       0,00       0,00       0,00       0,00 |

### Jak zamknąć miesiąc?

**1 - Zamknij miesiąc** to miejsce, gdzie system wyświetli zalecenia, które należy wykonać przed przystąpieniem do wyliczenia podatków oraz możliwość zablokowania wprowadzania dokumentów do już zamkniętego okresu.

| Obsługa Pulpit Wgrane faktur                               | y Fakturowanie Kontroler płatności Moje koszty | y Asystent finansowy KPiR i deklaracje |  |  |  |  |  |  |  |
|------------------------------------------------------------|------------------------------------------------|----------------------------------------|--|--|--|--|--|--|--|
| Podsumowanie Zamknij miesiąc Deklaracje JPK                | KPiR Rejestr VAT ZUS i podatki Środki trwałe   |                                        |  |  |  |  |  |  |  |
| Rok: 2020 V Optymalizati vyniki ankiety V 🖶 Pobierz raport |                                                |                                        |  |  |  |  |  |  |  |
| styczeń luty <b>1</b> marzec kwiecień                      | maj czerwiec lipiec sierpień                   | wrzesień październik listopad grudzień |  |  |  |  |  |  |  |
| Krok 1                                                     | Krok 2                                         | Krok 3                                 |  |  |  |  |  |  |  |
| Uruchom proces kontroli                                    | Zatwierdź deklaracje                           | K Miesląc otwarty                      |  |  |  |  |  |  |  |

# Deklaracje

W zakładce **1 - Deklaracje** istnieje możliwość wygenerowania podsumowania w postaci deklaracji VAT oraz zaliczek na podatek dochodowy. Z tego poziomu można wysłać deklarację do urzędu skarbowego.

| Obsługa<br>faktur       | Pulpit Wgrane faktury Fakturowanie Kontroler płatności Moje koszty | Asystent finansowy KPiR i deklaracje                                       |
|-------------------------|--------------------------------------------------------------------|----------------------------------------------------------------------------|
| AKTUALIZACJA DEKLARACJI | Podsumowanie Zamknij miesiąc Deklaracje JPK KPiR Rejestr VAT ZU    | JS i podatki Środki trwałe                                                 |
| Miesiąc 2020-09         | DEKLARACJE                                                         |                                                                            |
| Aktualizuj deklaracje   | Q Wyszukaj 1                                                       |                                                                            |
| FILTRUJ 🗸               | Zaznacz wiele                                                      |                                                                            |
| OKRES DEKLARACJI        | ZATW. 🗢 WYS. 🗢 TERMIN 🗸 RODZAJ DEKLARACJI 🗢                        | KWOTA ZAPŁACONO 🔅 DO ZAPŁATY 🔅                                             |
| Data od 2020-08         |                                                                    | 23,00 0,00 23,00                                                           |
| Data do 2020-08         | O 2020-09-20 PIT - zaliczka 2020/08 Jan Kowalski                   | 0,00 0,00 0,00                                                             |
| TYP DEKLARACJI          | Pozycje od 1 do 2 z 2 łącznie                                      | < 1 →                                                                      |
| STATUS >                | Poc                                                                | dsumowanie widocznych operacji 2 <b>Zapłacono Do zapłaty</b><br>0,00 23,00 |

Pozostałe zakładki pozwalają na prowadzenie poszczególnych ewidencji - **JPK, KPiR, rejestrów VAT, zapłat za ZUS i podatki oraz środki trwałe.** 

Proces wyliczenia podatków oraz wygenerowania deklaracji w systemie jest maksymalnie zautomatyzowany.

#### Na początku przejdź do zakładki **1 - Zamknij miesiąc.**

| Obsługa faktur              | Pulpit Wgrane faktury Fa                             | kturowanie Kontroler płatności Moje kosz | ty Asystent finansowy KPiR i deklaracje |
|-----------------------------|------------------------------------------------------|------------------------------------------|-----------------------------------------|
| Podsumowanie Zamknij mies   | siąc Deklaracje JPK KPiR                             | Rejestr VAT ZUS i podatki Środki trwałe  |                                         |
| tok: 2020 🗸 Optymaliza      | iki ankiety 👻 🖨                                      | Pobierz raport                           |                                         |
| styczeń luty <b>1</b> ma    | arzec kwiecień maj                                   | czerwiec lipiec sierpień                 | wrzesień październik listopad grudzień  |
| Krok                        | 1                                                    | Krok 2                                   | Krok 3                                  |
| ?<br>Uruchom proc           | es kontroli                                          | <b>?</b><br>Zatwierdź deklaracje         | 🗙<br>Miesiąc otwarty                    |
| FILTRUJ 🗸                   | PRIORYTET  TYTUŁ 🖨                                   |                                          | OKRES -                                 |
| OKRES 🗸                     | O Wyślij deklarację V                                | AT-7 - 08/2020                           | 2 2020-08                               |
| Bieżący oraz poprzednie 🔹 👻 | Zapłać ZUS - Jan Ko<br>Pozycje od 1 do 2 z 2 łącznie | walski - 08/2020                         | 2020-08                                 |
| PRIORYTET >                 |                                                      |                                          |                                         |

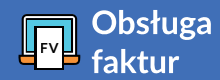

# Miesiąc otwarty / miesiąc zamknięty

Po uruchomieniu procesu kontroli system wygeneruje listę zadań i zaleceń niezbędnych do poprawnego przeprowadzenia procesu.

Jeśli wykonałeś wszystkie zadania oraz wprowadziłeś wszystkie dokumenty do danego okresu możesz zamknąć miesiąc klikając w przycisk **2 - Miesiąc otwarty** - jego opis zostanie zmieniony na **Miesiąc zamknięty.** Analogicznie możesz otworzyć zamknięty okres - wystarczy kliknąć w przycisk Miesiąc zamknięty.

Przejdź do zakładki 1 - Deklaracje.

| Dbsługa faktur          | Pulpit Wgrane faktury Fakturowanie Kontroler płatności Moje koszty Asystent finansowy KPiR i deklaracje                                             |
|-------------------------|----------------------------------------------------------------------------------------------------|
| AKTUALIZACJA DEKLARACJI | Podsumowanie Zamknij miesiąc Deklaracje JPK KPiR Rejestr VAT ZUS i podatki Środki trwałe                                                            |
| Viesiąc 2020-09         | DEKLARACJE                                                                                                    |
| Aktualizuj deklaracje   | Q Wyszukaj 1                                                                                                    |
| iltruj 🗸                | Zaznacz wiele                                                                                                    |
| KRES DEKLARACJI 🗸       | ZATW. © WYS. © TERMIN • RODZAJ DEKLARACJI © KWOTA ZAPŁACONO © DO ZAPŁATY © PODATKU ©                                                                |
| Data od 2020-08         | O         2020-09-25         VAT za 2020/08 (1)         23,00         0,00         23,00                                                            |
| ata do 2020-08          | Omega         2020-09-20         Rozliczenia         Zatwierdź         Drukuj         UPO         Komentarze         0,00         0,00         0,00 |
| /P DEKLARACJI           | Pozycje od 1 do 2 z 2 łącznie < 1 >                                                                                                    |
| TATUS >                 | Zapłacono Do zapłaty                                                                                                    |
|                         | Podsumowanie widocznych operacji 0,00 23,00                                                                                                    |
| PPCJE ZAAWANSOWANE      | Regularnin                                                                                                    |

Tu system wygeneruje wszystkie niezbędne dokumenty - zaliczkę na podatek dochodowy oraz rejestry VAT. Pobierz zestawienie i porównaj go z zestawieniem KPiR oraz rejestrami VAT.

Najechanie kursorem na deklarację i kliknięcie w przycisk **Zatwierdź** będzie skutkować wygenerowaniem korekt. Natomiast kliknięcie w przycisk **Wyślij** będzie się wiązać z wysłaniem deklaracji do urzędu skarbowego.

Pamiętaj, że jeśli w ustawieniach zaznaczona została wysyłka deklaracji po zatwierdzeniu to zostanie ona automatycznie wysłana.

W pozycji Opcje zaawansowane znajdziesz przyciski takie jak: Usuń, Zwrot VAT czy Podpis elektroniczny.

Każda z nich wymaga zaznaczenia deklaracji poprzez kliknięcie w **Zaznacz wiele**, a następnie zaznaczenia pola przy danej pozycji.

# Strona 19 - KPiR I DEKLARACJE

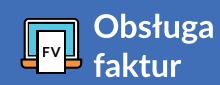

# 1. Parametryzacja konta

Najprostszym sposobem rozliczania składek ZUS jest ich automatyczne generowanie przez system i płacenie bezpośrednio z systemu.

Przejdź do **1 - Ustawienia / Ustawienia firmowe / Właściciel,** a następnie edytuj dane właściciela i uzupełnij dane do ZUS.

Jeśli płacisz niestandardowe składki możesz wyłączyć ich automatyczne generowanie w zakładce **2 - Ustawienia / Firma** i wprowadzać dokumenty do zapłaty ręcznie.

| USTA                     | WIENIA FIRMO              | OWE         |               |              |                           |                                |                                                 |
|--------------------------|---------------------------|-------------|---------------|--------------|---------------------------|--------------------------------|-------------------------------------------------|
|                          | Firma                     |             | A Dane        | kontaktowe   | Rach                      | unki bankowe                   | Właściciel                                      |
|                          | Obsługa<br>faktur F       | Pulpit W    | grane faktury | Fakturowanie | Kontroler płatności       | Moje koszty Asys               | 1<br>stent finansowy KPiR i deklaracje          |
| EDYTUJ WŁ<br>Rok: 2020 V | AŚCICIELA                 |             |               |              |                           |                                |                                                 |
| Imię:                    | Jan                       |             | Ulica:        | Rynek główny |                           |                                |                                                 |
| Nazwisko:                | Kowalski                  |             | Dom:          | 10           |                           |                                |                                                 |
| PESEL:                   | 73021101195               |             | Lokal:        | 5            |                           |                                |                                                 |
| NIP:                     | 8268901850                |             | Kod pocztowy: | 25-789       |                           |                                |                                                 |
| Data<br>urodzenia:       | 1973-02-11                |             | Poczta:       | Poznań       |                           |                                |                                                 |
| Tel. kom:                | 158445667                 |             | Miasto:       | Poznań       |                           |                                |                                                 |
|                          |                           |             |               |              | Przeidź do :              | zakładki <b>Firm</b>           | <b>a</b> i wybierz                              |
| Ustawieni                | a zaawansowane            |             |               |              | 3 - Nie ge                | nerować au                     | itomatycznie                                    |
| Księgowa                 | ć ZUS51 do KPiR:          |             | Zm            | ień 😮        | DW ZUS                    | właściciela                    | ,                                               |
| Nie gener<br>właściciela | owac automatycznie D<br>a | ow ZUS      |               |              |                           | •                              |                                                 |
| Nie gener<br>kosztów     | rować automycznie D       | )W korekty  | ☑ 🕄           |              | vv ustawier<br>również op | niach zaawans<br>cję księgowar | sowanych znajdziesz<br>nia składek społecznych. |
| Nie gener<br>złe długi   | ować automatycznie D      | )W ulga za  | 20            |              |                           |                                |                                                 |
| Księguj au<br>bankowe    | utomatycznie przychoc     | dy i koszty |               |              |                           |                                |                                                 |

### 2. Generowanie składek - zasady

Jeśli chcesz automatycznie generować składki to system będzie mógł tworzyć dokumenty do zapłaty. W księgowości nazywane są one dowodami wewnętrznymi ZUS.

W celu utworzenia dowodów wewnętrznych służących do zapłaty przejdź do zakładki

1 - KPiR i deklaracje / Zamknij miesiąc, zaznacz dany miesiąc i kliknij w przycisk

### 2 - Uruchom proces kontroli.

| Obsługa<br>faktur                        | Pulpit          | Wgrane fakt  | ury Faktu | irowanie Kon                     | troler płatnoś | ci Moje koszt | y Asystent fir    | nansowy KPiR i | deklaracje |          |  |
|------------------------------------------|-----------------|--------------|-----------|----------------------------------|----------------|---------------|-------------------|----------------|------------|----------|--|
| Podsumowanie Zamkr                       | nij miesiąc Del | klaracje JPK | KPir R    | ejestr VAT ZU                    | JS i podatki   | Środki trwałe |                   |                |            |          |  |
| Rok: 2020 V Optymalizar vyniki ankiety V |                 |              |           |                                  |                |               |                   |                |            |          |  |
| styczeń luty                             | 1 marzec        | kwiecień     | maj       | czerwiec                         | lipiec         | sierpień      | wrzesień          | październik    | listopad   | grudzień |  |
|                                          | Krok 1          |              |           | Krok 2                           |                |               | Krok 3            |                |            |          |  |
| Uruchom proces kontroli                  |                 |              |           | <b>?</b><br>Zatwierdź deklaracje |                |               | K Miesiąc otwarty |                |            |          |  |
|                                          | 2               |              |           |                                  |                |               |                   |                |            |          |  |

Jeśli chcesz ręcznie wprowadzać składki przejdź do zakładki **1 - Moje koszty / Faktury kosztowe**, wybierz szablon **2 - ZUS właściciela** a następnie uzupełnij dane.

Samo utworzenie dowodu wewnętrznego do zapłaty nie oznacza, że system uwzględni dane kwoty w wyliczeniu podatku.

| Dbsługa faktur           | Pulpit Wgrar    | ne faktury Fakturowar | nie Kontroler płatności | Moje koszty                 | Asystent finansowy | KPiR i deklaracje |   |
|--------------------------|-----------------|-----------------------|-------------------------|-----------------------------|--------------------|-------------------|---|
| Podsumowanie Faktury kos | ztowe Koszty st | ałe                   |                         |                             |                    |                   |   |
|                          | WYBIERZ RO      | DZAJ FAKTURY KOSZT    | OWEJ                    |                             |                    |                   |   |
| 1                        | zus             |                       |                         |                             |                    |                   | × |
|                          | Тур             | Nazwa                 | _                       | Opis                        | <b>`</b>           |                   |   |
|                          | ZUS             | ZUS                   | ZU                      | <mark>JS</mark> własciciela |                    |                   | ☆ |
|                          |                 |                       |                         |                             |                    |                   |   |
|                          |                 |                       |                         | 2                           |                    |                   |   |

Obsługa faktur

# Strona 21 - KPiR I DEKLARACJE

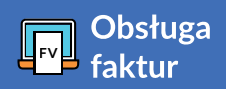

Dokumenty **DW ZUS** nie są uwzględniane w KPiR, dlatego domyślnie są one ukryte w zakładce **1 - Faktury kosztowe.** 

Chcąc dokonać zmian w dokumencie wprowadzonym ręcznie kliknij po lewej stronie w filtr **2 - Rodzaj dokumentu** i wybierz **DW ZUS.** 

| iltruj 🗸                                                              | Podsumowanie Faktury kosztowe Koszty stałe                                                                                                    |                                                              |                                                                                       |
|-----------------------------------------------------------------------|----------------------------------------------------------------------------------------------------|--------------------------------------------------------------|---------------------------------------------------------------------------------------|
| ATA WYSTAWIENIA  Dziś 7 dni 30 dni 90 dni                             | DOKUMENTY ZAKUPU                                                                                                    |                                                              | Historia kontroli białej listy Dodaj wydate                                           |
| ata od 2020-08-10                                                     | Q Wyszukaj 1                                                                                                    |                                                              |                                                                                       |
| ata do 2020-08-10                                                     | □ Zaznacz wiele                                                                                                    |                                                              |                                                                                       |
| WOTA NETTO >                                                          | Pokaż 10 🗸                                                                                                    |                                                              |                                                                                       |
|                                                                       |                                                                                                    |                                                              |                                                                                       |
| VALUTA                                                                | STATUS DATA FAKTURA & OPIS &                                                                                                    | STATUS OPÓŹNIENI<br>PŁATNOŚCI                                | E / TERMIN KWOTA JPK V7<br>⊕ BRUTTO/NETTO ⊕ JPK V7                                    |
| VALUTA >><br>ODZAJ DOKUMENTU -<br>] Koszt                             | STATUS     DATA<br>WYSTAWIENIA +     FAKTURA +     OPIS +       Image: Constraint of the state of the state of | STATUS OPÓŹNIENI<br>PŁATNOŚCI<br>Zapłacona 🔥 2020-08-1       | E / TERMIN KWOTA JPK V7<br>BRUTTO/NETTO ∲ JPK V7<br>590,03 PLN<br>590,03 PLN          |
| VALUTA > RODZAJ DOKUMENTU  Koszt Zakup Środek trwały                  | STATUS     DATA<br>WYSTAWIENIA ©     FAKTURA ©     OPIS ©       Image: Constraint of the state of the state of | STATUS OPÓŹNIENI<br>PŁATNOŚCI<br>Zapłacona \Lambda 2020-08-1 | E / TERMIN KWOTA JPK V7<br>BRUTTO/NETTO © JPK V7<br>D 590,03 PLN<br>590,03 PLN<br>< 1 |
| WALUTA > RODZAJ DOKUMENTU  Koszt Zakup Środek trwały Dowód wewnętrzny | STATUS     DATA<br>WYSTAWIENIA +     FAKTURA +     OPIS +       Image: Constraint of the state of the state of | STATUS OPÓŹNIENI<br>PŁATNOŚCI<br>Zapłacona \Lambda 2020-08-1 | E / TERMIN KWOTA<br>BRUTTO/NETTO                                                      |

Kliknij w podgląd dokumentu, aby zobaczyć, że żadne wpisy do KPiR nie zostały dodane. Poprawianie dokumentów, które system wygenerował automatycznie jest niemożliwe. (nie należy poprawiać dokumentów generowanych automatycznie). System w procesie kontroli miesiąca przywróci pierwotne wartości. Automatyczne dokumenty zostaną usunięte przez system gdy wyłączona zostanie opcja ich generowania.

#### Jak oznaczyć składkę ZUS jako zapłaconą?

Aby oznaczyć składkę ZUS jako opłaconą przejdź do zakładki **1 - ZUS i podatki**, a następnie najedź na daną składkę i kliknij przycisk **2 - Rozliczenia.** 

| odsumowar                                 | nie Zamknij | niesiąc Deklaracje JPK KPiR Rejestr VAT ZU                   | JS i podatki Środki trwałe |                               |
|-------------------------------------------|-------------|--------------------------------------------------------------|----------------------------|-------------------------------|
| US I PODAT                                | ĸı          |                                                              |                            |                               |
| <b>Q</b> Wyszukaj                         |             |                                                              | 1                          |                               |
|                                           |             |                                                              |                            |                               |
| Zaznacz wiele                             |             |                                                              |                            |                               |
| )Zaznacz wiele<br>TERMIN ≑                | RODZAJ      | OPIS 🖨                                                       | ZAPŁACONO 🗢                | DO ZAPŁATY 🖨                  |
| ) Zaznacz wiele<br>TERMIN ≑<br>2020-09-10 | RODZAJ      | OPIS ≑<br>ZUS właściciela (Jan Kowalski) - za <u>2020/08</u> | ZAPŁACONO \$ 0,00          | DO ZAPŁATY 4<br><b>590,03</b> |

# Strona 22 - KPiR I DEKLARACJE

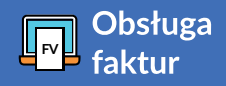

#### NOWA PŁATNOŚĆ

| Forma płatności:     | gotówka 🗸                        |
|----------------------|----------------------------------|
| Data:                | 2020-09-10                       |
| NAZWA                |                                  |
| ZUS 51 za okres 08/2 | 020 za właściciela: Jan Kowalski |
| ZUS 52 za okres 08/2 | 020 za właściciela: Jan Kowalski |
| Dodaj płatność       | 2                                |

Teraz wybierz formę płatności. W pozycji Data wpisz dzień dokonania płatności i kliknij przycisk **3 - Dodaj płatność.** 

Składka ZUS zostanie oznaczona jako zapłacona.

#### 3. Tworzenie DW ZUS 51 i DW ZUS 53

Gdy składka ZUS jest już widoczna jako opłacona przejdź do **1 - Zamknij miesiąc** i kliknij przycisk **2 - Uruchom proces kontroli.** System zaktualizuje dokumenty wewnętrzne, które będą księgowane do KPiR.

| Dosługa Pulpit Wgrane faktury                 | / Fakturowanie Kontroler płatności Moje koszty            | Asystent finansowy KPiR i deklaracje   |  |  |  |  |  |  |  |  |  |
|-----------------------------------------------|-----------------------------------------------------------|----------------------------------------|--|--|--|--|--|--|--|--|--|
| Podsumowanie Zamknij miesiąc Deklaracje JPK I | KPiR Rejestr VAT ZUS i podatki Środki trwałe              |                                        |  |  |  |  |  |  |  |  |  |
| Rok: 2020 V Optymaliza wyniki ankiety V       | Rok: 2020 🗸 Optymalizat wyniki ankiety 🗸 🖨 Pobierz raport |                                        |  |  |  |  |  |  |  |  |  |
| styczeń luty <mark>1</mark> marzec kwiecień   | maj czerwiec lipiec sierpień                              | wrzesień październik listopad grudzień |  |  |  |  |  |  |  |  |  |
| Krok 1                                        | Krok 2                                                    | Krok 3                                 |  |  |  |  |  |  |  |  |  |
| Uruchom proces kontroli                       | Zatwierdź deklaracje                                      | Miesłąc otwarty                        |  |  |  |  |  |  |  |  |  |

# Strona 23 - KPiR I DEKLARACJE

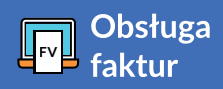

#### Generuj JPK\_V7 oraz JPK\_FA

Zasady kontroli podatkowej spowodowały nałożenie na przedsiębiorców obowiązku przekazywania organom kontroli skarbowej szczegółowych danych podatkowych. Informacje te muszą być generowane i przesyłane w wersji elektronicznej w formie Jednolitego Pliku Kontrolnego (JPK).

Dla organów podatkowych stanowi to duże ułatwienie i zautomatyzowanie weryfikacji danych podatkowych, jak i ujednolicenia oraz szybszego przeprowadzania czynności kontrolnych czy sprawdzających.

Dla przedsiębiorcy przeprowadzanie elektronicznej kontroli przez organy skarbowe będzie mniej uciążliwe niż dotychczasowa forma, ponieważ nie będą one przeprowadzane, co do zasady, w siedzibie firmy.

Jeśli chcesz wygenerować plik JPK\_V7 przejdź do zakładki **1 - KPiR i deklaracje,** a następnie wybierz opcję **2 - JPK**. Plik ten zostanie automatycznie wygenerowany razem z deklaracją VAT za ostatni miesiąc. Jeśli zostaną wprowadzone nowe dokumenty / faktury za dany okres, zawsze możesz wrócić do tej opcji i zaktualizować JPK\_V7 po kliknięciu opcji **3 - Odśwież.** 

| Г<br>fa        | bsługa<br>Iktur |        | Pulpit       | Wgrane         | efaktu         | ıry Fakturo            | wanie K               | ontroler płat           | ności Moj                        | e koszty                      | Asystent fina             | nsowy KP              | iR i deklar         | acje                              |                              |
|----------------|-----------------|--------|--------------|----------------|----------------|------------------------|-----------------------|-------------------------|----------------------------------|-------------------------------|---------------------------|-----------------------|---------------------|-----------------------------------|------------------------------|
| FILTRUJ        |                 | •      | Podsum       | nowanie        | Zam            | nknij miesiąc          | Deklarad              | cje JPK K               | PiR Rejes                        | tr VAT Z                      | US i podatki              | Środki trwa           | łe                  |                                   |                              |
| OKRES          |                 | ~      | JEDNO        | LITE PLI       | кіко           | NTROLNE                |                       |                         |                                  |                               |                           |                       | 1                   |                                   |                              |
| Data od        | 2020-08         |        |              |                |                |                        |                       |                         |                                  |                               |                           |                       |                     |                                   |                              |
| Data do        | 2020-10         |        | Q Wy         | /szukaj        |                |                        |                       | 2                       |                                  |                               |                           |                       |                     |                                   |                              |
| TYP DEKLARACJI |                 | ><br>> | WYS. 🗘       | OKRES<br>OD 🗇  | OKRES<br>DO \$ | RODZAJ<br>DEKLARACJI 🌣 | PODATEK<br>NALEŻNY \$ | PODATEK<br>NALICZONY \$ | LICZBA<br>WIERSZY<br>SPRZEDAŻY 🌣 | LICZBA<br>WIERSZY<br>ZAKUPU 🖨 | RODZAJ<br>GENEROWANIA     | data<br>Kalkulacji \$ | STATUS<br>WYSYŁKI 🌣 | UPO - JPK<br>STATUS<br>WYSYŁKI \$ | CZYNNY<br>PODATNIK<br>VAT \$ |
|                |                 |        | $\otimes$    | 2020-<br>08-01 | 2020-<br>08-31 | JPKVAT                 | 23,00                 | 0,00                    | 1                                | 0                             | Standardowy               | 2020-10-06            | Nie<br>wysłany      | -                                 | •                            |
| OPCJE ZAAWAI   | NSOWANE         | >      | Pozycje od 1 | do 1 z 1 łączr | nie            | Pobierz                | Wyślij pr             | ofilem zaufanym         | Odśwież Jł                       | PK Kory                       | Zm <mark>2</mark> ń nr re | ferencyjny l          | Jsuń                | <                                 | 1                            |
|                |                 |        |              |                |                |                        |                       |                         |                                  |                               |                           |                       |                     |                                   | Regulamin                    |

W **typach deklaracji** znajdziesz też inne rodzaje deklaracji - **JPK\_FA** oraz **JPK\_PKPIR**, które wygenerujesz i przedstawisz na wezwanie urzędu.

| FILTRUJ                  |         | ~ | Podsumo         | wanie Zamknij mi     | esiąc Dek                      | laracje JI | PK KPiR | Rejestr VAT | ZUSip | odatki        | Środki trwa          | łe                  |                                  |                             |
|--------------------------|---------|---|-----------------|----------------------|--------------------------------|------------|---------|-------------|-------|---------------|----------------------|---------------------|----------------------------------|-----------------------------|
| OKRES                    |         | ~ | JEDNOLI         | TE PLIKI KONTROL     | NE                             |            |         |             |       |               |                      |                     |                                  |                             |
| Data od                  | 2020-08 |   |                 |                      |                                |            |         |             |       |               |                      |                     |                                  |                             |
| Data do                  | 2020-10 |   | <b>Q</b> Wysz   | rukaj                |                                |            |         |             |       |               |                      |                     |                                  |                             |
| TYP DEKLARACJI<br>STATUS |         | > | WYS. 🗢 C        | Generuj JPK          |                                |            |         |             | ×     | AJ<br>ROWANIA | data<br>Kalkulacji ≑ | STATUS<br>WYSYŁKI ≑ | UPO - JPK<br>STATUS<br>WYSYŁKI © | CZYNNY<br>PODATNIK<br>VAT © |
|                          |         |   | ⊗ <sup>2</sup>  | Rodzaj generowania   | Na żądanie                     | ~          |         |             |       | dardowy       | 2020-10-06           | Nie<br>wysłany      |                                  | •                           |
| OPCJE ZAAWA              |         | ~ | Pozycje od 1 do | Тур ЈРК              |                                | ~          |         |             |       |               |                      |                     |                                  | 1 >                         |
| Generuj                  |         |   |                 | Okres od<br>Okres do | JPK_FA<br>JPK_PKPIR<br>2020-10 |            |         |             |       |               |                      |                     |                                  | Regulamin                   |
|                          |         |   |                 | Generuj Anuluj       |                                |            |         |             |       |               |                      |                     |                                  |                             |

# Strona 24 - KPiR I DEKLARACJE

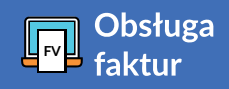

Pliki możesz wysłać profilem zaufanym jeśli go posiadasz. Jest to bezpłatna metoda potwierdzania tożsamości w systemach elektronicznych, która działa jak odręczny podpis.

Możesz też pobrać dokument i wysłać go przez zewnętrzną bramkę Ministerstwa Finansów. Po poprawnym wysłaniu status wysyłki zostanie zaktualizowany.

Wysyłka pliku JPK przez zewnętrzną bramkę Ministerstwa Finansów następuje po pobraniu pliku.

W tym celu należy przejść na stronę **https://mikro-jpk.mf.gov.pl** i uzupełnić swoje dane do autoryzacji. Po wysłaniu pliku pojawi się komunikat o statusie dokumentu. Po uzyskaniu statusu 200, możliwe będzie wyświetlenie oraz pobranie **Urzędowego Poświadczenia Odbioru.** 

Aby wygenerować plik JPK\_FA należy w zakładce **1 - KPiR i deklaracje** znaleźć **2 -Typ deklaracji**, a następnie wybrać właściwy określając też **okres od - do.** 

| Obsługa<br>faktur          | Pulpit Wgrane faktury Fakturowanie Kontroler płatności Moje koszty Asystent finansowy KPiR i deklaracje                                                                                                    |
|----------------------------|----------------------------------------------------------------------------------------------------|
| FILTRUJ 🗸                  | Podsumowanie Zamknij miesiąc Deklaracje JPK KPiR Rejestr VAT ZUS i podatki Środki trwałe                                                                                                    |
| OKRES ~<br>Data od 2020-08 | JEDNOLITE PLIKI KONTROLNE                                                                                                    |
| Data do 2020-10            | Q Wyszukaj                                                                                                    |
| TYP DEKLARACJI             | WYS. © C Generuj JPK Z AJ DATA STATUS UPO-JPK CZYNNY<br>ROWANIA KALKULACJI © WYSYŁKI © VAT ©<br>VAT ©                                                                                                    |
| OPCJE ZAAWANSOWANE         | Rodzaj generowania     Na żądanie     Image: Statu statu stat |
| Generuj                    | Posyge od 1 do Okres od 2020-10                                                                                                    |
|                            | Generuj Anuk 3                                                                                                    |

Po naciśnięciu **3 - Generuj** dokument zostanie przygotowany automatycznie. Plik widoczny będzie na liście w zakładce **KPiR i deklaracje / JPK.** 

| FILTRUJ        |         | • | Podsum    | nowani         | e Zam          | ıknij miesiąc           | Deklarad              | je JPK K                | PiR Rejest                        | r VAT ZU                       | US i podatki          | Środki trwa           | łe                   |                                  |                             |
|----------------|---------|---|-----------|----------------|----------------|-------------------------|-----------------------|-------------------------|-----------------------------------|--------------------------------|-----------------------|-----------------------|----------------------|----------------------------------|-----------------------------|
| OKRES          |         | ~ | JEDNO     | LITE PL        | .IKI KO        | NTROLNE                 |                       |                         |                                   |                                |                       |                       |                      |                                  |                             |
| Data od        | 2020-08 |   |           |                |                |                         |                       |                         |                                   |                                |                       |                       |                      |                                  |                             |
| Data do        | 2020-10 |   | Q Wy      | /szukaj        |                |                         |                       |                         |                                   |                                |                       |                       |                      |                                  |                             |
| TYP DEKLARACJI |         | > | WYS. 🗘    | OKRES<br>OD ≑  | OKRES<br>DO \$ | RODZAJ<br>DEKLARACJI \$ | PODATEK<br>NALEŻNY \$ | PODATEK<br>NALICZONY \$ | LICZBA<br>WIERSZY<br>SPRZEDAŻY \$ | LICZBA<br>WIERSZY<br>ZAKUPU \$ | RODZAJ<br>GENEROWANIA | Data<br>Kalkulacji \$ | STATUS<br>WYSYŁKI \$ | UPO - JPK<br>STATUS<br>WYSYŁKI 🌣 | CZYNNY<br>PODATNIK<br>VAT 🕀 |
|                |         |   | $\otimes$ | 2020-<br>08-01 | 2020-<br>08-31 | JPKVAT                  | 23,00                 | 0,00                    | 1                                 | 0                              | Standardowy           | 2020-10-06            | Nie<br>wysłany       | -                                | •                           |
| Generui        | ISOWANE | • | $\otimes$ | 2020-<br>08-01 | 2020-<br>08-31 | JPKFA                   | 0,00                  | 0,00                    | 1                                 | 0                              | Na żądanie            | 2020-10-06            | Nie<br>wysłany       | -                                | •                           |

W tym przypadku również wysyłka pliku JPK dokonywana jest przez zewnętrzną bramkę Ministerstwa Finansów lub profil zaufany.

# Strona 25

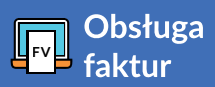

### **Ulubione szablony**

W systemie **Obsługa faktur** mamy możliwość oznaczenia szablonu jako ulubionego, aby dokonać szybkiego wyboru.

W tym celu należy przejść do zakładki **1 - Fakturowanie / Faktury,** a następnie kliknąć w przycisk **2 - Wystaw fakturę.** 

| Pulpit Wgrane faktury Fakturowanie Kontroler płatności Moje koszty Asystent finansowy | KPiR i deklaracje |
|---------------------------------------------------------------------------------------|-------------------|
| Faktury Faktury proforma Faktury cykliczne Duplikaty Kontrahenci Raporty              |                   |
| FALURY SPRZEDAŻY                                                                      | Wystaw fakturę    |
| Q Wyszukaj                                                                            | 2                 |

W wyszukiwarce wpisz nazwę szablonu, którego szukasz lub znajdź go w wyświetlonej liście. Gdy znajdziesz odpowiedni szablon oznacz go gwiazdką umieszczoną po prawej stronie.

Szablon będzie widoczny po naciśnięciu przycisku **Wystaw fakturę** i nie będziesz musiał go wybierać z listy.

| WYBIERZ RODZAJ FAKTU            | IRY                |           |           |
|---------------------------------|--------------------|-----------|-----------|
| <b>Q</b> Wybierz rodzaj         |                    |           |           |
| Najczęściej używane rodzaje fak | tur                |           |           |
| Faktura sprzedaży               | Faktura zaliczkowa | Usługi IT |           |
|                                 |                    |           | Regulamin |

Dzięki temu rozwiązaniu możesz szybko i sprawnie przejść do najczęściej używanego szablonu faktury.

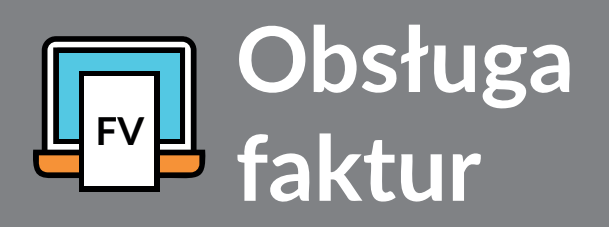

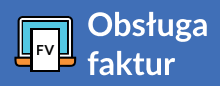

#### **Rozliczanie faktur**

Aby mieć swoje faktury pod kontrolą należy je rozliczać i tutaj z pomocą przychodzi nam funkcjonalność **Rozliczenia**. Jeżeli twój kontrahent opłacił fakturę przejdź do zakładki **Fakturowanie**, najedź na daną fakturę i kliknij przycisk **1 - Rozliczenia**.

| FAKTU                 | RY SPRZEDAŻ           | Y                           |          |                                   |                                                   |           |                       | Wystaw                      | fakturę                 |
|-----------------------|-----------------------|-----------------------------|----------|-----------------------------------|---------------------------------------------------|-----------|-----------------------|-----------------------------|-------------------------|
| Q Wy                  | vszukaj               |                             |          |                                   |                                                   |           |                       |                             |                         |
| 🗆 Zaznac<br>Pokaż 🛛 1 | z wiele<br>0 🗸        |                             |          |                                   |                                                   |           |                       |                             |                         |
| STATUS                | DATA<br>WYSTAWIENIA 🗸 | FAKTURA 🖨                   | OPIS 🗢   | STATUS                            | OPÓŹNIENIE / TERMIN PŁ                            | ATNOŚCI ≑ | KWOTA<br>BRUTTO/NETTO | ) \$                        | JPK V7                  |
| $\oslash$             | 2020-09-01            | B1/9/2020<br>Janina Kowalik | Sprzedaż | Oczekuje na zapłatę<br>738,00 PLN | 3 tygodnie po<br>2020-09-15                       |           | <b>738</b>            | <b>6,00 PLN</b><br>0,00 PLN |                         |
| Pozycje od 1          | do 1 z 1 łącznie      |                             |          | Cofnij zatwierdzenie              | Rozliczenia                                       |           |                       | <                           | 1                       |
|                       |                       |                             |          |                                   |                                                   | Pozo      | ostało do zapłaty     | Netto                       | Brutto                  |
|                       |                       |                             |          | Podsumov<br>Podsumowa             | vanie widocznych faktur<br>anie wszystkich faktur | PLN       | 738,00<br>738,00      | 600,00<br>600,00            | <b>738,00</b><br>738,00 |

#### WYBIERZ RODZAJ FAKTURY

| <b>Q</b> sprzedaż      |                            |                                                                   | × |
|------------------------|----------------------------|-------------------------------------------------------------------|---|
| Тур                    | Nazwa                      | Opis                                                              | A |
| Zaliczkowy<br>sprzedaż | Faktura zaliczkowa         | Wpłacone przez kontrahenta zaliczki bez dostawy towaru lub usługi | * |
| Sprzedaż               | Sprzedaż środki trwałe     | Sprzedaz majątku trwałego np. samochodu,komputera                 | ☆ |
| Sprzedaż               | Sprzedaż usług budowlanych | Sprzedaż usług budowlanych                                        | ☆ |

#### NOWA PŁATNOŚĆ

| Forma płatności: | przelew 🗸            |
|------------------|----------------------|
| Rachunek:        | Wybierz rachuneł 🗸 💡 |
| Data:            | 2020-10-06           |
| Kwota:           | 738.00               |
| Dodaj płatność   | 1                    |

Teraz wybierz formę płatności jaką wybrał Twój kontrahent - gotówka lub przelew. W pozycji **Data** wpisz dzień otrzymania zapłaty i kliknij przycisk **1 - Dodaj płatność** - faktura zostanie oznaczona jako opłacona. Strona 27

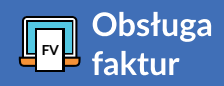

Możesz też dokonać płatności do faktury klikając w pozycję **1 - Zaznacz wiele** znajdującą się pod polem do wyszukiwania faktur. Zaznacz odpowiednią fakturę i po lewej stronie w pozycji **Opcje zaawansowane** kliknij w przycisk **2 - Oznacz jako zapłacone.** 

| DATA SPRZEDAŻY 🗸                                                                           | FAKTURY SPRZEDAŻY              |                             |          |                                   |                                              |            |                       | Wystaw           | fakturę          |
|--------------------------------------------------------------------------------------------|--------------------------------|-----------------------------|----------|-----------------------------------|----------------------------------------------|------------|-----------------------|------------------|------------------|
| Dziś 7 dni 30 dni 90 dni                                                                   |                                |                             |          |                                   |                                              |            |                       | -                |                  |
| Data od 2020-09-01                                                                         | Q Wyszukaj                     |                             |          |                                   |                                              |            |                       |                  |                  |
| Data do 2020-09-02                                                                         | Zaznacz wiele                  | 1                           |          |                                   |                                              |            |                       |                  |                  |
| KWOTA NETTO                                                                                | Pokaż 10                       |                             |          |                                   |                                              |            |                       |                  |                  |
| WALUTA >                                                                                   | □ STATUS DATA<br>WYSTAWIENIA ▼ | FAKTURA 🖨                   | OPIS \$  | STATUS                            | OPÓŹNIENIE / TERMIN PŁ                       | ŁATNOŚCI ≑ | KWOTA<br>BRUTTO/NETTO | ¢                | JPK V7           |
| RODZAJ DOKUMENTU >                                                                         | 2020-09-01                     | B1/9/2020<br>Janina Kowalik | Sprzedaż | Oczekuje na zapłatę<br>738.00 PLN | 3 tygodnie po<br>2020-09-15                  |            | 738                   | ,00 PLN          |                  |
| STATUS DOKUMENTU                                                                           | Descripted de dis distancia    |                             |          |                                   |                                              |            | 60                    | J,00 PLN         |                  |
| Vprowadzony     Zaksiegowany                                                               |                                |                             |          |                                   |                                              |            |                       |                  |                  |
| Storno                                                                                     |                                |                             |          |                                   |                                              | Pozo       | ostało do zapłaty     | Netto            | Brutto           |
| Skorygowany                                                                                |                                |                             |          | Podsumowar<br>Podsumowani         | nie widocznych faktur<br>e wszystkich faktur | PLN        | 738,00<br>738,00      | 600,00<br>600,00 | 738,00<br>738,00 |
| Pobierz PDF<br>Wyślij e-mailem<br>Kasuj<br>Storno<br>Oznacz jako zapłacone<br>Ręczne wpisy | 2                              |                             |          |                                   |                                              |            |                       |                  |                  |
| Oznacz jako zapłacone                                                                      |                                | ×                           | Teraz    | whierz edge                       | widnia for                                   | manta      |                       |                  |                  |

Te rozwiązania pozwalają w szybki i intuicyjny sposób oznaczyć fakturę jako opłaconą.

Strona 28

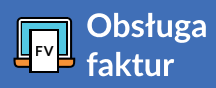

# Płatności na czas

Do kontrahenta, który zalega z płatnościami możesz wysłać monit lub wezwanie do zapłaty. Aby to zrobić przejdź do zakładki **Kontroler płatności / Kto mi zalega** i najedź na daną fakturę. Następnie wystarczy tylko kliknąć w przycisk **1 - Wyślij monit e-mailem.** 

| STATUS       | FAKTURA 🗢                   | OPÓŹNIENIE 🗸                  | OCZEKIWANA<br>DATA ZAPŁATY 🗸 | OSTATNIA AKCJA       | NASTĘPNA AKCJA      | STATUS<br>PŁATNOŚCI I | DO ZAPŁATY<br>KWOTA BRUTTO |
|--------------|-----------------------------|-------------------------------|------------------------------|----------------------|---------------------|-----------------------|----------------------------|
| $\oslash$    | Janina Kowalik<br>B1/9/2020 | <mark>21</mark><br>2020-09-15 | 2020-09-15                   |                      |                     | •                     | 738,00 PLN<br>738,00 PLN   |
| Pozycje od 1 | I do 1 z Rozliczenia        | Następna akcja Wy             | yślij monit e-mailem         | W vezivanie e-mailem | Wyślij monit sms-em | Proces windykacj      | i < 1 >                    |

W wiadomości będzie widniał standardowy tekst, który możesz wysłać do dłużnika lub edytować i wysłać własną wiadomość.

| yślij monit e-mailem                                                                   |    |
|----------------------------------------------------------------------------------------|----|
| nina Kowalik                                                                           |    |
| <sup>\dres e-mail</sup><br>anina-kowalik@vp.pl                                         |    |
| Niadomość<br>Prosimy o dokonanie płatnosci naszych faktur.                             |    |
| szczegółowe zestawienie faktur znajduje się w załączonym pliku.                        |    |
| eśli płatności za faktury zostały dokonane, prosimy o zignorowanie niniejszego emaila. |    |
|                                                                                        | 11 |
| Zachowaj treść wiadomości dla tego kontrahenta                                         |    |
| Nyślij testowo do mnie 🛛 Wstaw standardowy tekst                                       |    |
|                                                                                        |    |
| vvysiij Zamknij                                                                        |    |

W celu przywrócenia standardowego tekstu kliknij w przycisk **1 - Wstaw standardowy tekst**. Jeżeli chcesz aby twoja wiadomość została zapisana dla tego dłużnika zaznacz pozycję **Zachowaj treść** wiadomości dla tego kontrahenta. W celu zweryfikowania poprawności wysyłki monitu naciśnij przycisk Wyślij do mnie testowo. Gdy monit będzie gotowy do wysyłki kliknij przycisk **Wyślij**.

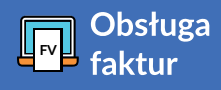

W taki sam sposób możesz wysłać wezwanie e-mailem lub monit za pomocą wiadomości SMS. Aby wysłać monit SMS-em należy wykupić paczkę SMS-ów przechodząc do zakładki **Ustawienia / Nowa paczka SMS**. Teraz kliknij przycisk **Zapisz.** 

| .iczba SMS              |  |
|-------------------------|--|
| 20                      |  |
|                         |  |
| Althousi                |  |
| Aktywuj                 |  |
|                         |  |
| Automatuszna adrawiania |  |

Jeżeli wysłałeś już monit lub wezwanie możesz ustawić datę wysyłki następnego powiadomienia. W tym celu najedź na fakturę i kliknij przycisk **Następna akcja**, wybierz rodzaj akcji oraz wpisz datę.

Po kliknięciu w przycisk Zapisz system automatycznie wyślę powiadomienia do kontrahenta.

W przypadku, gdy dłużnik zapłaci fakturę możesz oznaczyć ją jako opłaconą najeżdżając na nią i klikając przycisk **Rozliczenia**.

| NOWA PŁATNOŚĆ    |            | Następnie wybierz formę płatności, wprowadź datę otrzymania<br>zapłaty i kliknij przycisk <b>Dodaj płatność.</b> |
|------------------|------------|----------------------------------------------------------------------------------------------------|
| Forma płatności: | gotówka 🗸  |                                                                                                    |
| Data:            | 2020-10-06 |                                                                                                    |
| Kwota:           | 738.00     |                                                                                                    |
| Dodaj płatność   |            |                                                                                                    |

# Strona 30 - PROCES WINDYKACJI

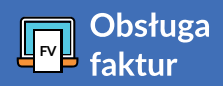

### Ustawienia

W celu ustawienia procesu windykacji przejdź do zakładki **Ustawienia / Procesy windykacji.** W pozycji **Wybierz proces z listy** rozwijając pole do wyszukiwania widnieje proces standardowy oraz przycisk **Dodaj proces** - kliknij w niego, aby dodać własny proces windykacji.

| Wybierz proces z listy                                |        |
|-------------------------------------------------------|--------|
| Wyszukaj proces po nazwie lub opisie                  | *      |
| Dodaj proces                                          |        |
| Domyślny<br>Domyślny proces wyndykacji                | Kopluj |
| Standardowy<br>Standardowy proces monitowania klienta | Kopiuj |

Poniżej w pozycji Dane procesu wprowadź nazwę oraz dodaj opis.

| Wybierz proces z l                     | listy          |                         |   |                                           |
|----------------------------------------|----------------|-------------------------|---|-------------------------------------------|
| Wyszukaj proces po nazw<br>Nowy proces | vie lub opisie |                         |   |                                           |
| Dane procesu                           |                |                         |   |                                           |
| <sub>Nazwa</sub><br>Nowy proces        |                |                         |   |                                           |
| <sub>Opis</sub><br>Dodaj opis          |                |                         |   |                                           |
| Domyślny                               |                |                         |   |                                           |
| Kroki                                  |                |                         |   |                                           |
| Liczba dni                             | 0              | Akcja do wykonania      | Ŧ | Treść                                     |
|                                        |                | 🔲 Wykonaj automatycznie |   |                                           |
|                                        |                |                         |   |                                           |
|                                        |                |                         |   |                                           |
|                                        |                |                         |   |                                           |
|                                        |                |                         |   | Nadpisz treść zapamiętaną na kontrahencie |
| Dodaj krok                             |                |                         |   |                                           |
|                                        |                |                         |   | Zapisz Anuluj                             |

Jeżeli chcesz aby tworzony proces był domyślny zaznacz parametr **Domyślny.** W polu Liczba dni określ ile dni przed lub po terminie płatności ma zostać wysłane powiadomienie wpisując np. 7 - wtedy 7 dni po terminie płatności zostanie uruchomiony proces windykacji. Gdy wpiszesz -7 proces windykacji zostanie uruchomiony 7 dni przed końcem terminu płatności. Następnie w pozycji **Akcja do wykonania** wybierz formę powiadomienia, a w oknie **Treść** wpisz wiadomość, która ma zostać wysłana do kontrahenta. Jeżeli zaznaczysz parametr **Wykonaj automatycznie** wtedy system sam uruchomi proces windykacji dla dłużnika.

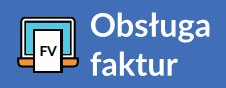

Zaznaczenie parametru **Nadpisz treść zapamiętaną na kontrahencie** oznacza, że wcześniej zapisana treść powiadomienia, którą utworzyłeś podczas ręcznej wysyłki monitu lub wezwania zostanie zastąpiona wpisaną treścią.

Proces windykacji może składać się z kilku takich kroków. W celu dodania następnego kroku kliknij przycisk **Dodaj krok.** Jeżeli dodałeś za dużo kroków w procesie windykacji kliknij przycisk **Usuń** aby zredukować ilość powiadomień. Po uzupełnieniu wszystkich kroków kliknij przycisk **Zapisz.** 

Proces został dodany.

W celu ręcznego uruchomienia procesu windykacji przejdź do zakładki **Kontroler płatności / Kto mi** zalega, najedź na daną fakturę i kliknij przycisk **Proces windykacji.** 

| inina Kowalik                 |   |
|-------------------------------|---|
| 38 PLN                        |   |
| Proces windykacji<br>Domyślny | • |

Następnie wybierz proces windykacji, zaznacz parametr **Uwzględniaj wybrane faktury w procesach** windykacji i kliknij przycisk **Zapisz.** 

Proces windykacji zostanie uruchomiony dla danej faktury.

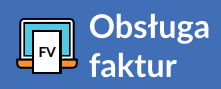

#### Sprawdzaj stan swojego biznesu i prognozę finansową na najbliższe 4 tygodnie

#### W zakładce Asystent finansowy:

- sprawdzisz stan swojego biznesu i prognozę finansową na najbliższe 4 tygodnie
- zaplanujesz swoje finanse i rozwiążesz potencjalny problem związany z brakiem płynności

Po wejściu w zakładkę **1 - Asystent finansowy** zobaczysz swój plan płatności na kolejne 4 tygodnie. Sprawdzisz w nim stan środków i zaplanujesz płatności. Kolor czerwony oznacza, że w danym tygodniu wypłaty przewyższają sumę gotówki i wpłat, pomarańczowy - nieznaczne przekroczenie, a zielony - stabilną sytuację.

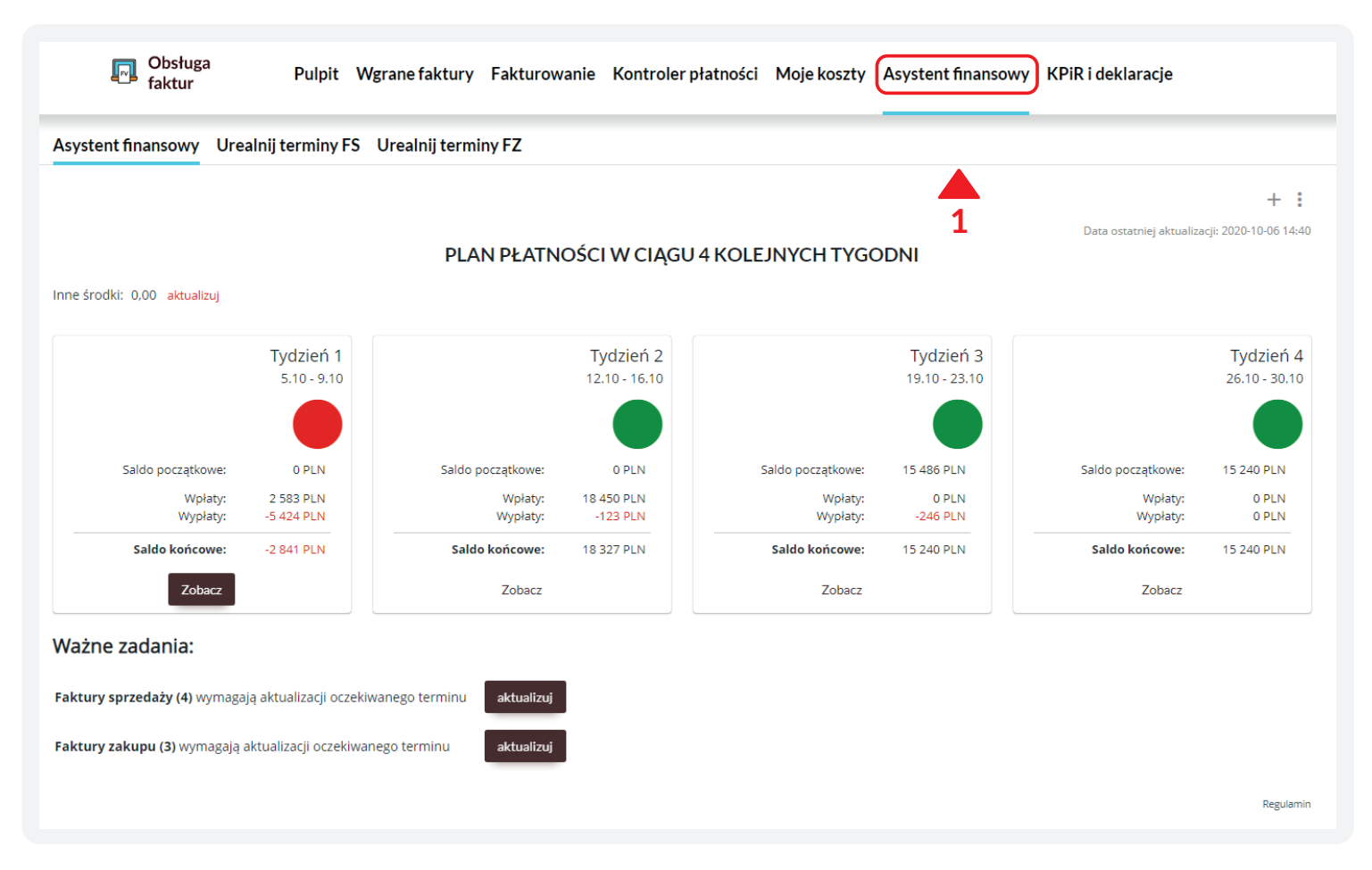

Po kliknięciu w kolorowe kółko wyświetlona zostanie lista możliwych opcji, która pomoże Ci w zarządzaniu płynnością finansową, w tym w przesunięciu terminu zapłaty faktur sprzedaży lub kosztów o kolejny tydzień.

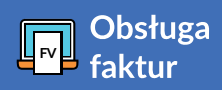

# Urealnij terminy FS i FZ

Przesunięcie terminu opłacenia faktury kosztowej lub otrzymania zapłaty za fakturę sprzedaży możliwe jest również w oddzielnych zakładkach **Urealnij terminy FS i FZ.** 

Po najechaniu na wybraną fakturę otrzymasz podpowiedź dot. terminu przesunięcia płatności. Możesz wybrać zdefiniowany okres lub samodzielne wprowadzić termin.

| kai w fakturach                                                                                                    | Anyotantfin                                                                                                    | urceury Urcelnii terminy EC                                                                                                    |                                                                                                    |                                                                                                    |
|----------------------------------------------------------------------------------------------------|----------------------------------------------------------------------------------------------------|----------------------------------------------------------------------------------------------------|----------------------------------------------------------------------------------------------------|----------------------------------------------------------------------------------------------------|
| LTRUJ                                                                                                    | Asystent fina                                                                                                    | orealnij terminy PS Orealnij terminy PZ                                                                                                    |                                                                                                    |                                                                                                    |
| D UREALNIANIA                                                                                                    | ~ Q Wyszukaj                                                                                                    |                                                                                                    |                                                                                                    |                                                                                                    |
| ]<br>Do urealniania                                                                                                    | 🗆 Zaznacz wiele                                                                                                    | :                                                                                                    |                                                                                                    |                                                                                                    |
| faktury<br>583,00                                                                                                    | NUMER \$                                                                                                    | KONTRAHENT () KWOTA () OPÓŹNIENIE                                                                                                    | TERMIN 🕀                                                                                                    | TERMIN<br>REALNY ©                                                                                                    |
| ÓŹNIENIE                                                                                                    | A1/10/2020                                                                                                    | CASHDIRECTOR SPÓŁKA AKCYJNA 18 450,00 -7                                                                                                    | 2020-10-14                                                                                                    | 2020-10-14                                                                                                    |
|                                                                                                    | A2/10/2020                                                                                                    | Jan Nowak W tym tygodniu Za tydzień Za 2 tyg Za 3 tyg Inny termin Przypomni                                                                                                    | 2020-10-01                                                                                                    | 2020-10-01                                                                                                    |
| terminie                                                                                                    | A2/9/2020                                                                                                    | Janina Kowalik 1107,00 6                                                                                                    | 2020-09-30                                                                                                    | 2020-09-30                                                                                                    |
| faktura<br>450.00                                                                                                    | B1/9/2020                                                                                                    | Janina Kowalik 738,00 21                                                                                                    | 2020-09-15                                                                                                    | 2020-09-15                                                                                                    |
|                                                                                                    | A1/8/2020                                                                                                    | Zbigniew Nowak 123,00 39                                                                                                    | 2020-08-28                                                                                                    | 2020-08-28                                                                                                    |
| 7 dni                                                                                                    | Pozycje od 1 do 5 z 5                                                                                                    | łącznie                                                                                                    |                                                                                                    | < 1 →                                                                                                    |
|                                                                                                    |                                                                                                    |                                                                                                    |                                                                                                    |                                                                                                    |
| faktury<br>722,00<br>Obsługa<br>faktur<br>aj w fakturach                                                                                                    | Pulpit Wgr<br>Asystent fin                                                                                                    | rane faktury Fakturowanie Kontroler płatności Moje koszty Asystent finansowy<br>                                                                                                    | KPiR i deklar                                                                                                    | Regularr                                                                                                    |
| faktury<br>722,00<br>Obsługa<br>faktur<br>aj w fakturach                                                                                                    | Pulpit Wgr<br>Asystent fin                                                                                                    | rane faktury Fakturowanie Kontroler płatności Moje koszty Asystent finansowy<br>ansowy Urealnij terminy FS Urealnij terminy FZ                                                                                                    | KPiR i deklar                                                                                                    | Regular<br>racje                                                                                                    |
| faktury<br>722.00 Obsługa<br>faktur<br>aj w fakturach<br>TRUJ<br>ÓŻNIENIE                                                                                                    | Pulpit Wg<br>Asystent fin                                                                                                    | rane faktury Fakturowanie Kontroler płatności Moje koszty Asystent finansowy<br>ansowy Urealnij terminy FS Urealnij terminy FZ                                                                                                    | r KPiR i deklar                                                                                                    | Regular                                                                                                    |
| aj w fakturach<br>TRUJ<br>ÓŻNIENIE<br>ÓŻNIENIE                                                                                                    | Pulpit Wgr<br>Asystent fin                                                                                                    | rane faktury Fakturowanie Kontroler płatności Moje koszty Asystent finansowy<br>ansowy Urealnij terminy FS Urealnij terminy FZ                                                                                                    | KPiR i deklar                                                                                                    | Regular                                                                                                    |
| aktury<br>7222,00<br>Dosługa<br>faktur<br>aj w fakturach<br>TRUJ<br>ÓŻNIENIE<br>faktury<br>166,00                                                                                                    | Pulpit Wgr<br>Asystent fin<br>V<br>Zaznacz wiel<br>NUMER (+)                                                                                                    | rane faktury Fakturowanie Kontroler płatności Moje koszty Asystent finansowy<br>ansowy Urealnij terminy FS Urealnij terminy FZ<br>i<br>e<br>KONTRAHENT $\Leftrightarrow$ KWOTA $\Leftrightarrow$ OPÓŻNIENIE                                                                                                    | Y KPiR i deklar                                                                                                    | Regulan<br>racje<br>TERMIN<br>REALNY ©                                                                                      |
| aktury<br>7222.00<br><b>Obsługa</b><br><b>faktur</b><br><b>obsługa</b><br><b>faktur</b><br><b>obsługa</b><br><b>faktur</b><br><b>faktur</b>                                                                                                    | Pulpit Wg<br>Asystent fin<br>Q Wyszuka<br>Zaznacz wiel<br>NUMER ¢<br>F/1/10/2020                                                                                                    | rane faktury Fakturowanie Kontroler płatności Moje koszty Asystent finansowy<br>ansowy Urealnij terminy FS Urealnij terminy FZ<br>g<br>e<br>KONTRAHENT © KWOTA © OPÓŻNIENIE<br>Janina Kowalik 246,00 5                                                                                                    | TERMIN ©<br>2020-10-01                                                                                                    | Regular<br>racje<br>TERMIN<br>REALNY ©<br>2020-10-01                                                                        |
| aktury<br>7222,00<br>Dbsługa<br>faktur<br>aj w fakturach<br>TRUJ<br>ÓŻNIENIE<br>faktury<br>166,00                                                                                                    | Pulpit     Wgr       Asystent fin       Q     Wyszuka       Zaznacz wiel       NUMER +       F/1/10/2020       FV65/10/20                                                                                                    | rane faktury Fakturowanie Kontroler płatności Moje koszty Asystent finansowy<br>ansowy Urealnij terminy FS Urealnij terminy FZ<br>ij<br>e<br>KONTRAHENT © KWOTA © OPÓŹNIENIE<br>janina Kowalik 246,00 5<br>jan Nowak Za tydzień Za 2 tyg Za 3 tyg Inny termin                                                                                                    | KPiR i deklar TERMIN ≑ 2020-10-01                                                                                                    | Regularr<br>racje<br>TERMIN<br>REALNY •<br>2020-10-01<br>2020-10-01                                                         |
| aktury<br>7222,00                                                                                                    | Pulpit Wg<br>Asystent fin<br>Q Wyszuka<br>Zaznacz wiel<br>NUMER ¢<br>F/1/10/2020<br>FV65/10/20<br>RFV/9/10/202                                                                                                    | rane faktury Fakturowanie Kontroler płatności Moje koszty Asystent finansowy<br>ansowy Urealnij terminy FS Urealnij terminy FZ<br><sup>aj</sup><br>e<br>kontranent e kwota e opóźnienie<br>janina Kowalik 246,00 5<br>jan Nowak Za tydzień Za 2 tyg Za 3 tyg Inny termin<br>0 jan Nowak 123,00 -9                                                                                    | KPiR i deklar TERMIN ⊕ 2020-10-01 2020-10-01 2020-10-01                                                                                                    | Regular<br>racje<br>TERMIN<br>REALNY •<br>2020-10-01<br>2020-10-01                                                          |
| Aktury       Obsługa       aj w fakturach       TRUJ       ÓźNIENIE       faktury       -7 dni       faktury       98,80                                                                                                    | Pulpit         Wgr           Asystent fin         Q           Q         Wyszuka           Zaznacz wiel         NUMER ⊕           F/1/10/2020         FV65/10/202           FVDR/09/2020         FVBR/09/2020                                        | rane faktury Fakturowanie Kontroler płatności Moje koszty Asystent finansowy<br>ansowy Urealnij terminy FS Urealnij terminy FZ<br>j<br>e<br>KONTRAHENT † KWOTA † OPÓŹNIENIE<br>janina Kowalik Za tydzień Za 2 tyg Za 3 tyg Inny termin<br>0 jan Nowak 123,00 -9<br>0 jan Nowak 184,50 26                                                                                             | KPiR i deklar TERMIN ♦ 2020-10-01 2020-10-01 2020-10-01 2020-10-16 2020-09-10                                                                                                    | Regularr<br>racje<br>TERMIN<br>REALNY ()<br>2020-10-01<br>2020-10-01<br>2020-10-16<br>2020-09-10                            |
| Aktury       Obsługa       Akturach       aj w fakturach       TRUJ       ÓźNIENIE       faktury       faktury       166.00       -7 dni       faktury       19.80                                                                                                    | Pulpit         Wgr           Asystent fin         Q           Q         Wyszuka           Zaznacz wiel         NUMER •           F/1/10/2020         FV65/10/202           FVBR/09/2020         159/10/2020                                         | rane faktury Fakturowanie Kontroler płatności Moje koszty Asystent finansowy<br>ansowy Urealnij terminy FS Urealnij terminy FZ<br>j<br>e<br>KONTRAHENT ¢ KWOTA ¢ OPÓŻNIENIE<br>janina Kowalik Za tydzień Za 2 tyg Za 3 tyg Inny termin<br>0 jan Nowak 123,00 -9<br>j jan Nowak 184,50 26<br>janina Kowalik 4920,00 0                                                                 | KPiR i deklar           TERMIN \$           2020-10-01           2020-10-01           2020-10-01           2020-10-01           2020-10-01           2020-10-01           2020-10-01           2020-10-01           2020-10-01           2020-10-01           2020-10-01           2020-10-01           2020-10-01 | Regularr<br>racje<br>TERMIN<br>REALNY +<br>2020-10-01<br>2020-10-01<br>2020-09-10<br>2020-10-06                             |
| Aktury       Obsługa       aj w fakturach       aj w fakturach       charter       oźźNIENIE       faktury       faktury       ozana       faktury       ozana       faktury       ozana       faktury       ozana       faktury       ozana       faktury       ozana | Pulpit         Wgr           Asystent fin         Q           Q         Wyszuka           Zaznacz wiel         NUMER +           F/1/10/2020         FV65/10/20           FV9710/2020         T59/10/2020           MF/10/2020         MF/10/2020   | rane faktury Fakturowanie Kontroler płatności Moje koszty Asystent finansowy<br>ansowy Urealnij terminy FS Urealnij terminy FZ<br>j<br>e<br>KONTRAHENT + KWOTA + OPÓŹNIENIE<br>janina Kowalik 246,00 5<br>jan Nowak Za tydzień Za 2 tyg Za 3 tyg Inny termin<br>0 jan Nowak 123,00 -9<br>0 jan Nowak 184,50 26<br>janina Kowalik 4920,00 0<br>CASHDIRECTOR SPÓŁKA AKCYJNA 123,00 -13 | KPiR i deklar TERMIN ⊕ 2020-10-01 2020-10-01 2020-10-01 2020-10-16 2020-09-10 2020-10-06 2020-10-06 2020-10-20                                                                                                    | Regularr<br>racje<br>TERMIN<br>ERALNY •<br>2020-10-01<br>2020-10-01<br>2020-10-01<br>2020-10-06<br>2020-10-06               |
| faktury<br>722.00<br>CODSługa<br>fakturach<br>CTRUJ<br>V terminie<br>faktury<br>166.00<br>- 7 dni<br>faktury<br>19.80<br>- 14 dni<br>faktur                                                                                                    | Pulpit         Wgr           Asystent fin         Q           Q         Wyszuka           Zaznacz wiel         NUMER •           F/1/10/2020         FV65/10/202           FVBR/09/2020         T59/10/2020           MF/10/2020         MF/10/2020 | rane faktury Fakturowanie Kontroler płatności Moje koszty Asystent finansowy<br>ansowy Urealnij terminy FS Urealnij terminy FZ<br>j<br>e<br>KONTRAHENT † KWOTA † OPÓŻNIENIE<br>janina Kowalik Za tydzień Za 2 tyg Za 3 tyg inny termin<br>0 jan Nowak 123,00 -9<br>0 jan Nowak 184,50 26<br>janina Kowalik 4920,00 0<br>CASHDIRECTOR SPÓŁKA AKCYJNA 123,00 -13                       | KPiR i deklar TERMIN ♦ 2020-10-01 2020-10-01 2020-10-16 2020-09-10 2020-10-66 2020-10-20                                                                                                    | Regularr<br>racje<br>TERMIN<br>REALNY •<br>2020-10-01<br>2020-10-01<br>2020-10-01<br>2020-10-06<br>2020-10-06<br>2020-10-20 |

W łatwiejszym odnalezieniu faktur niezbędne mogą okazać się **filtry**, dzięki którym możesz wyszukać dokumenty po dacie wystawienia.